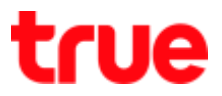

# First Installation TrueID TV box

#### **Overview**

1. Equipment connection

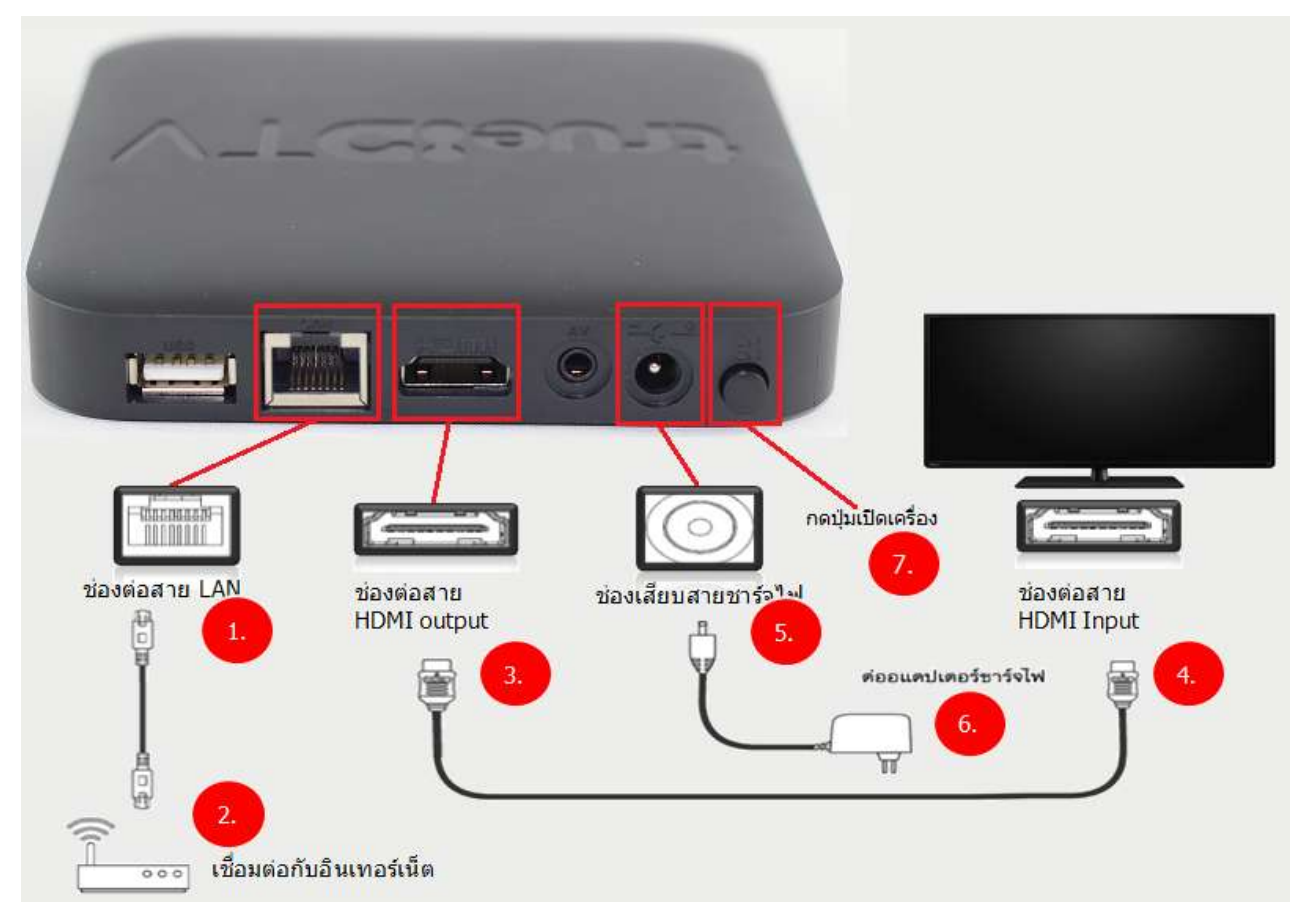

2. LED status should be both green when it's ready to use

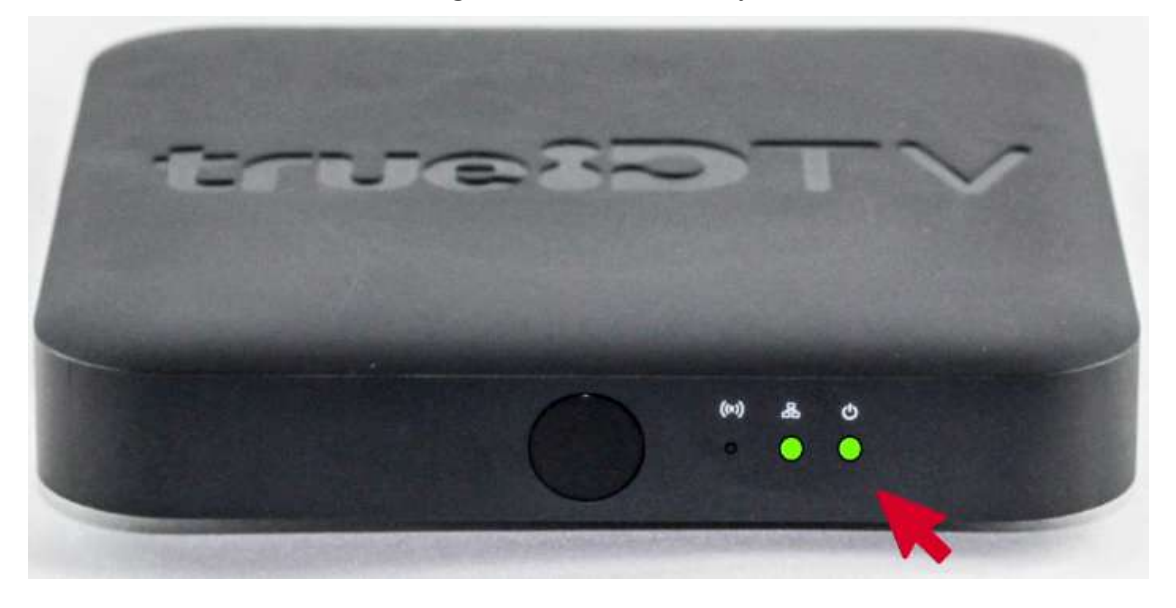

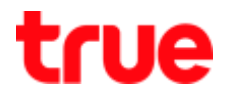

# Installation

1. After equipment connection, you'll find screen to Android TV

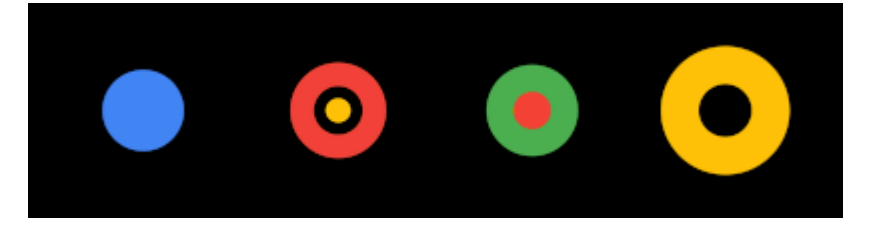

2. Bluetooth Pairing between Remote control and TrueID TV box

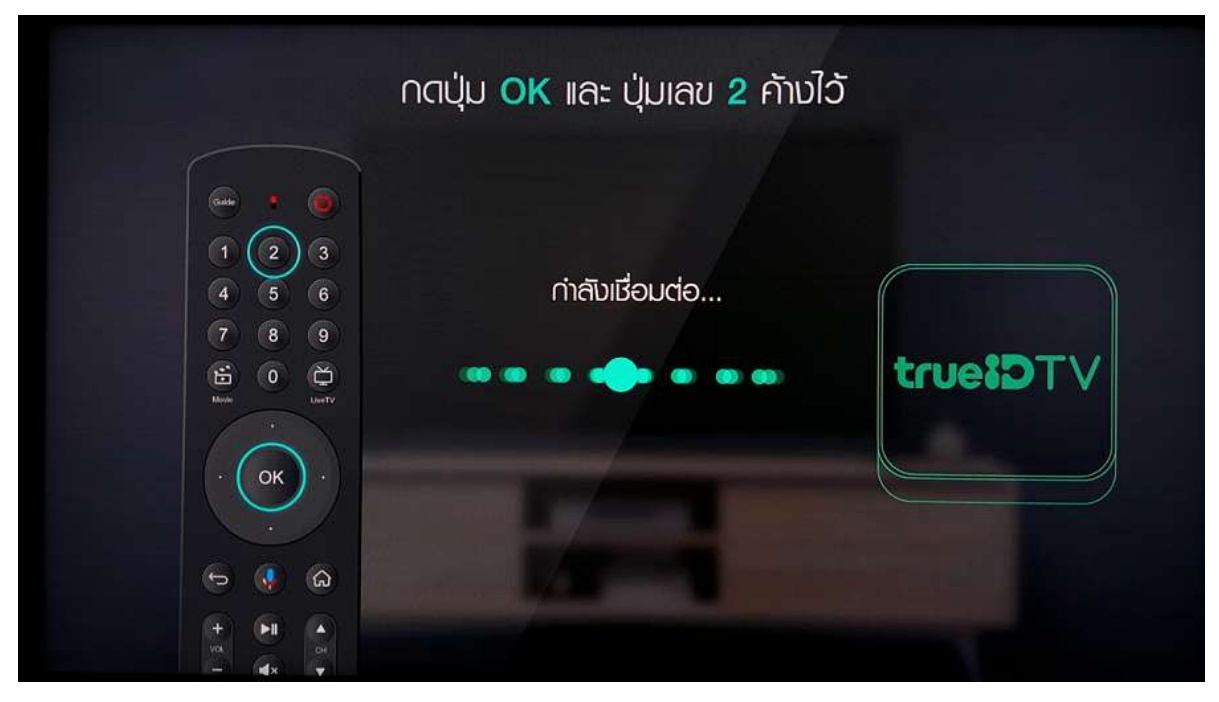

# true

3. If succeeded, screen will show "connected"

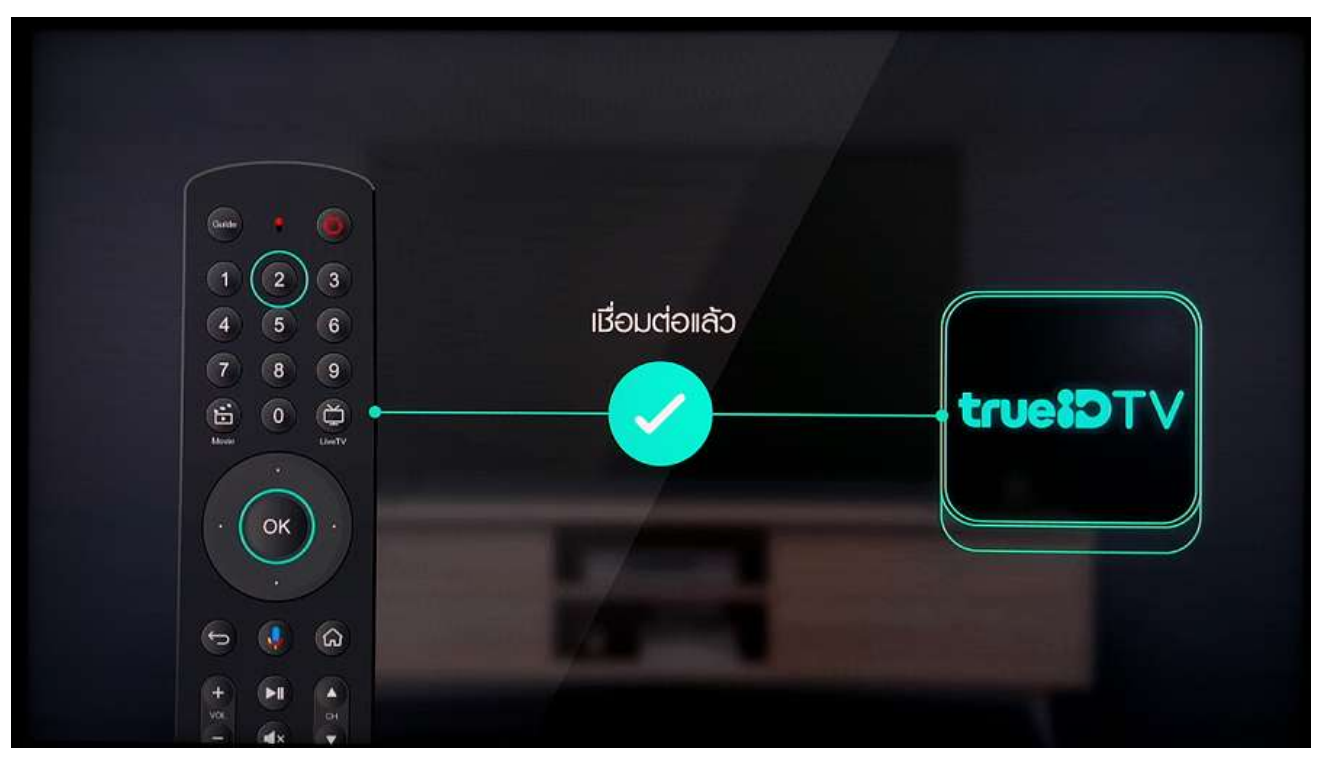

4. Use Up-down button to choose language then press OK

| <ul> <li>•</li> <li>•</li> <li>•&lt;</li></ul> | เลือกภาษา<br>Choose language |               |
|----------------------------------------------------------------------------------------------------|------------------------------|---------------|
| 600                                                                                                    |                              | Afrikaans     |
| 888                                                                                                    |                              | Bahasa Melayu |
| 000                                                                                                    |                              | Català        |
| trueIDTV                                                                                                    |                              | Čeština       |

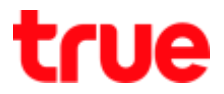

#### 5. After choosing language, screen to set up Gmail account

remarks: for Android customers only who can press Yes, afterwards the system will connect Gmail and then Wi-Fi (the customers must turn on Wi-Fi while installing) > choose **Skip** to Wi-Fi connection process

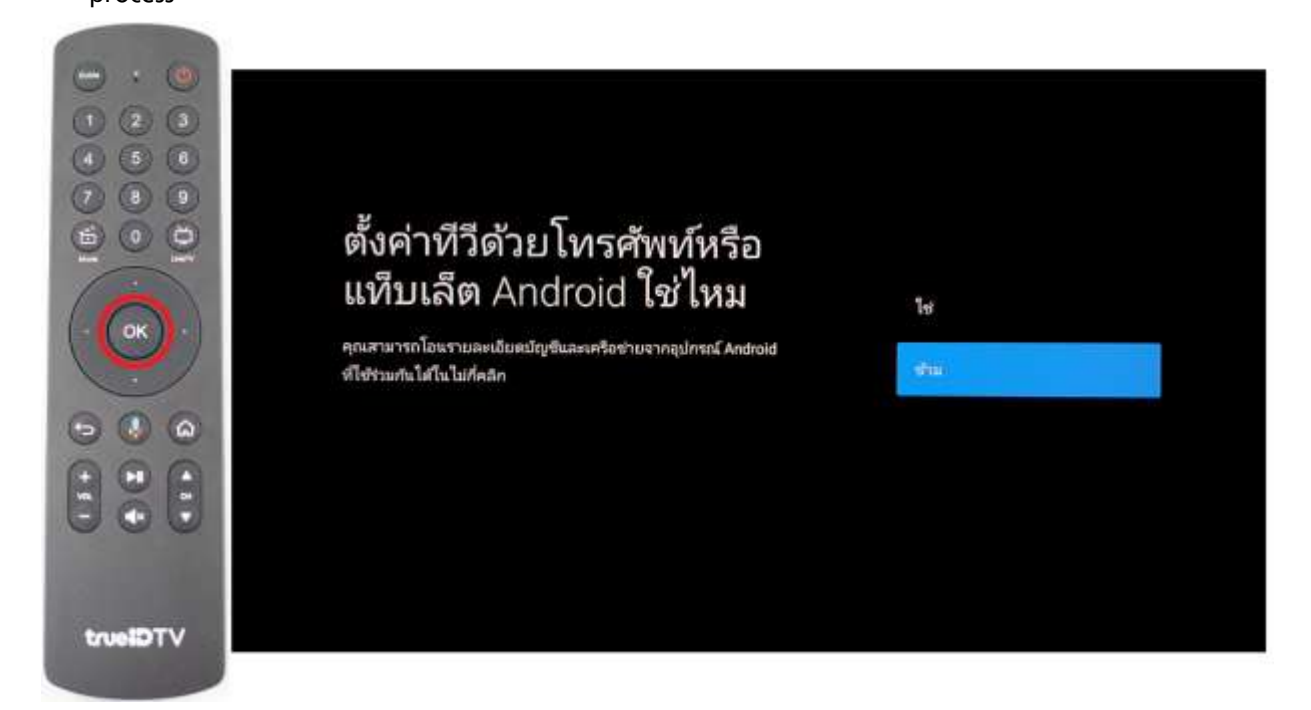

- 6. Use Up-down button to choose preferred Wi-Fi then press OK
  - Type the password of Wi-Fi, if they are numbers, press numbers on remote control. If they are alphabets, use navigation buttons to choose each alphabet, then press OK or you can connect Keyboard via USB
  - After entering the password, choose Right sign then press OK

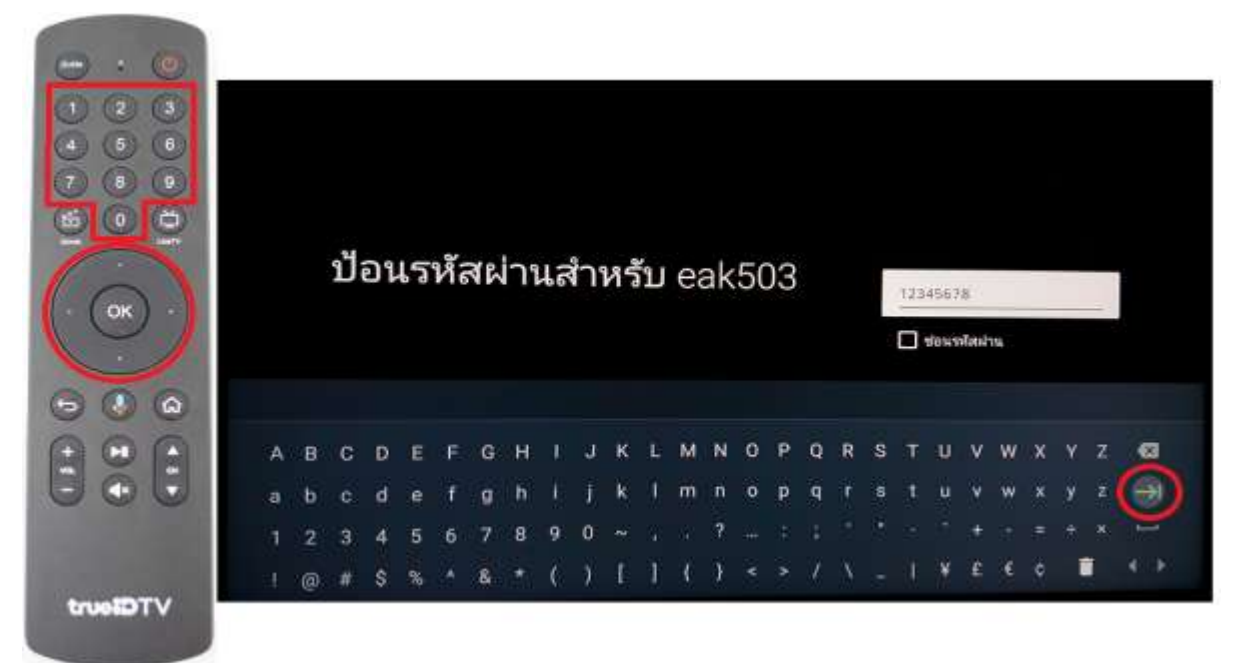

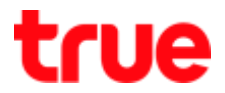

7. Screen shows connection result, if succeeded, it'll lead to Gmail Login page

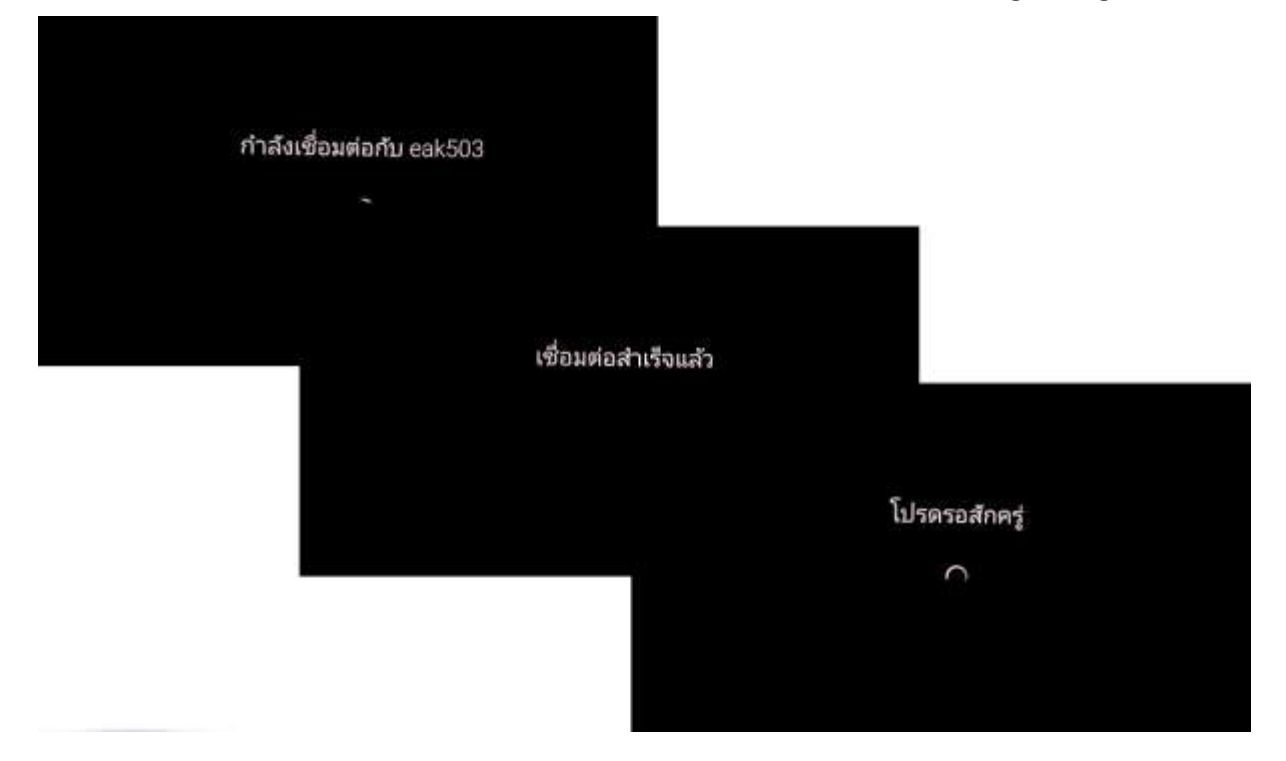

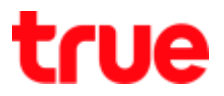

# Log in Gmail

1. Choose Sign in then press OK

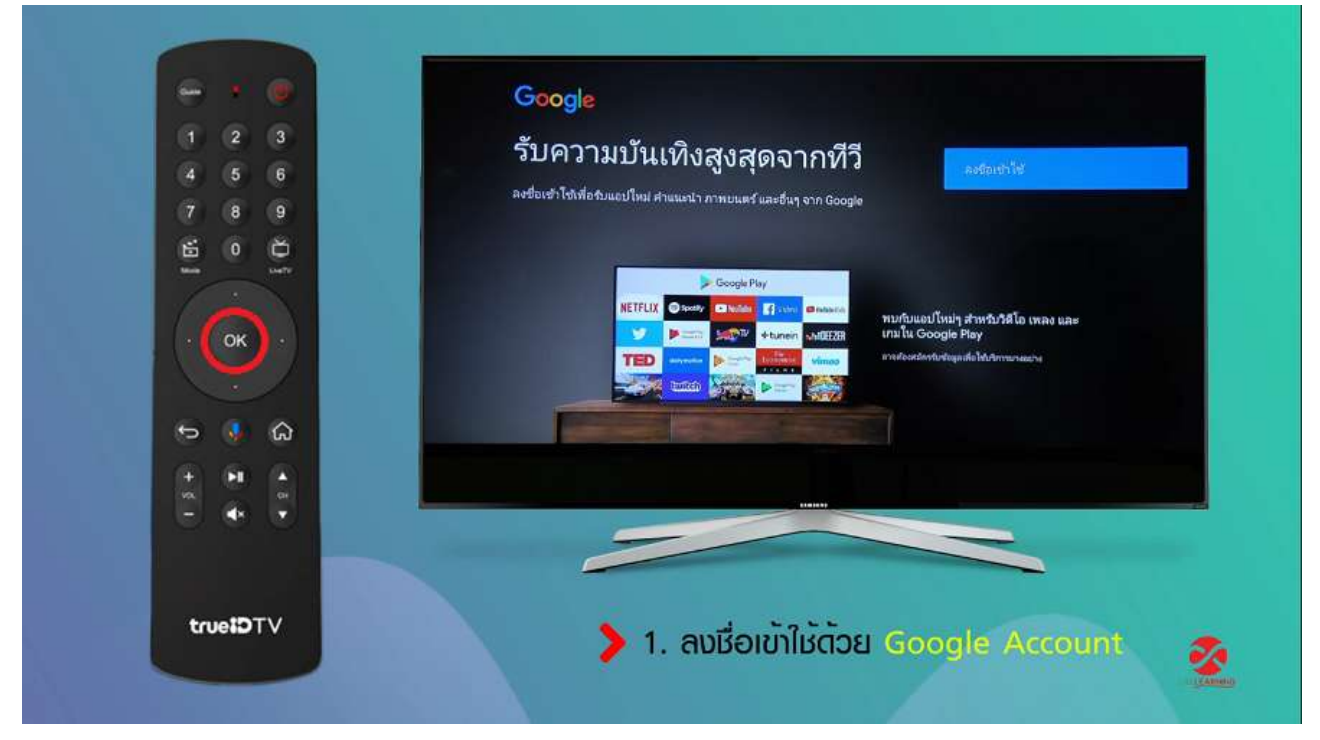

1.1. To sign in

#### 1.1.1. Phone or computer

#### 1.1.1.1. Select 'Use your phone or computer' then press OK

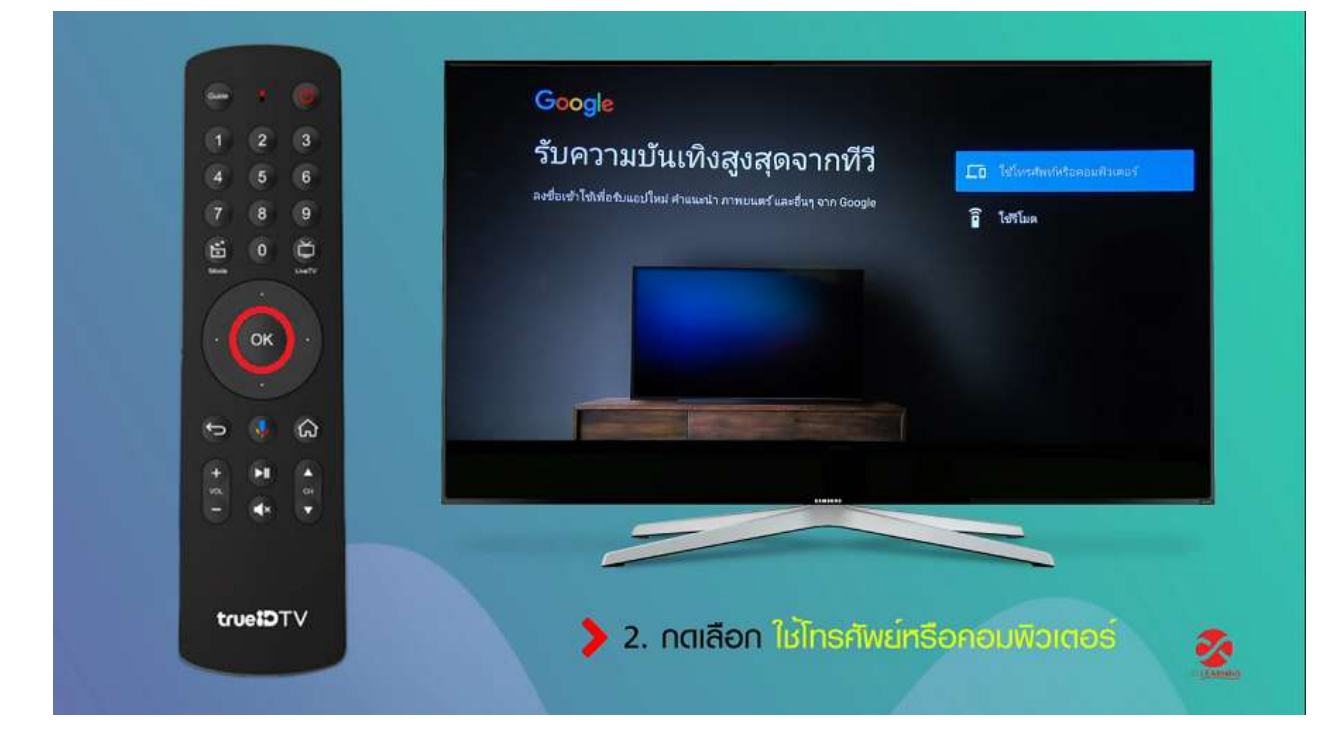

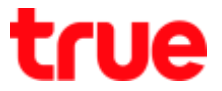

1.1.1.2. Go to URL : androidtv.com/setup via computer or mobile phone and enter the password

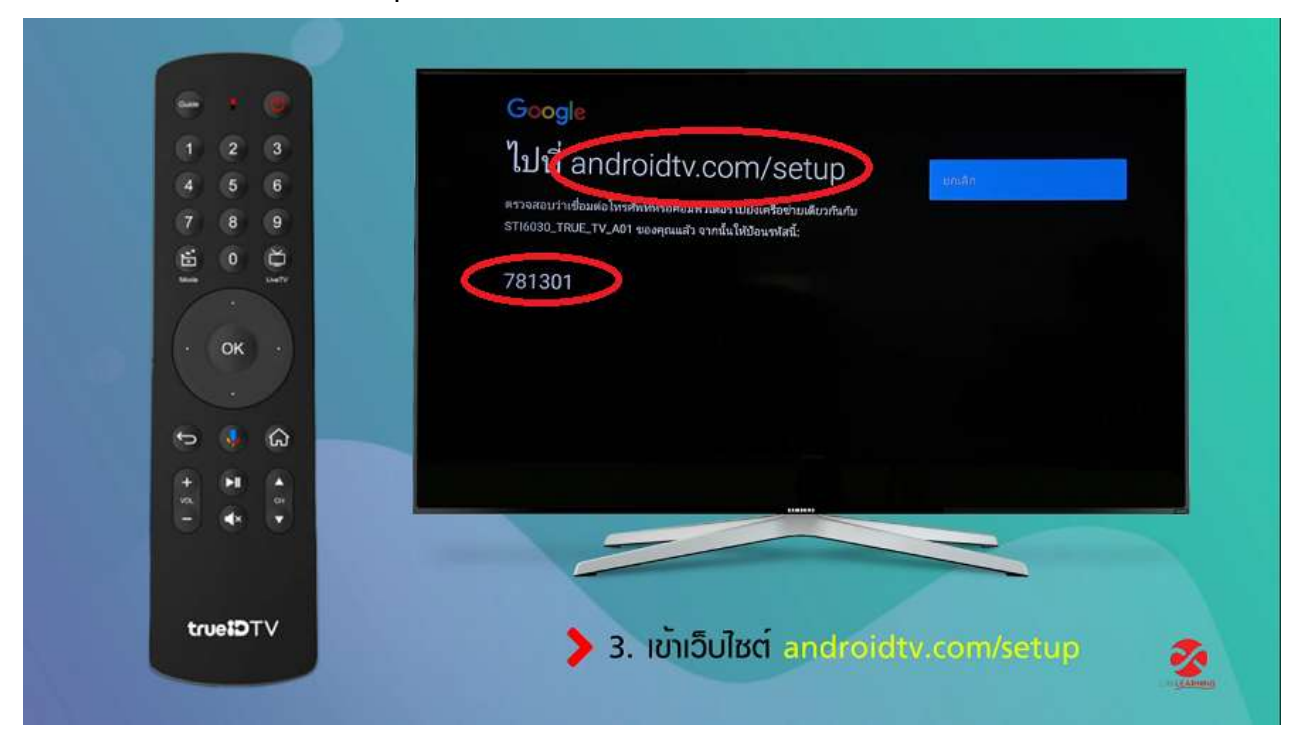

1.1.1.3. Example is open via Google Chrome on computer

type URL : androidtv.com/setup > enter the password on TV screen > press Next

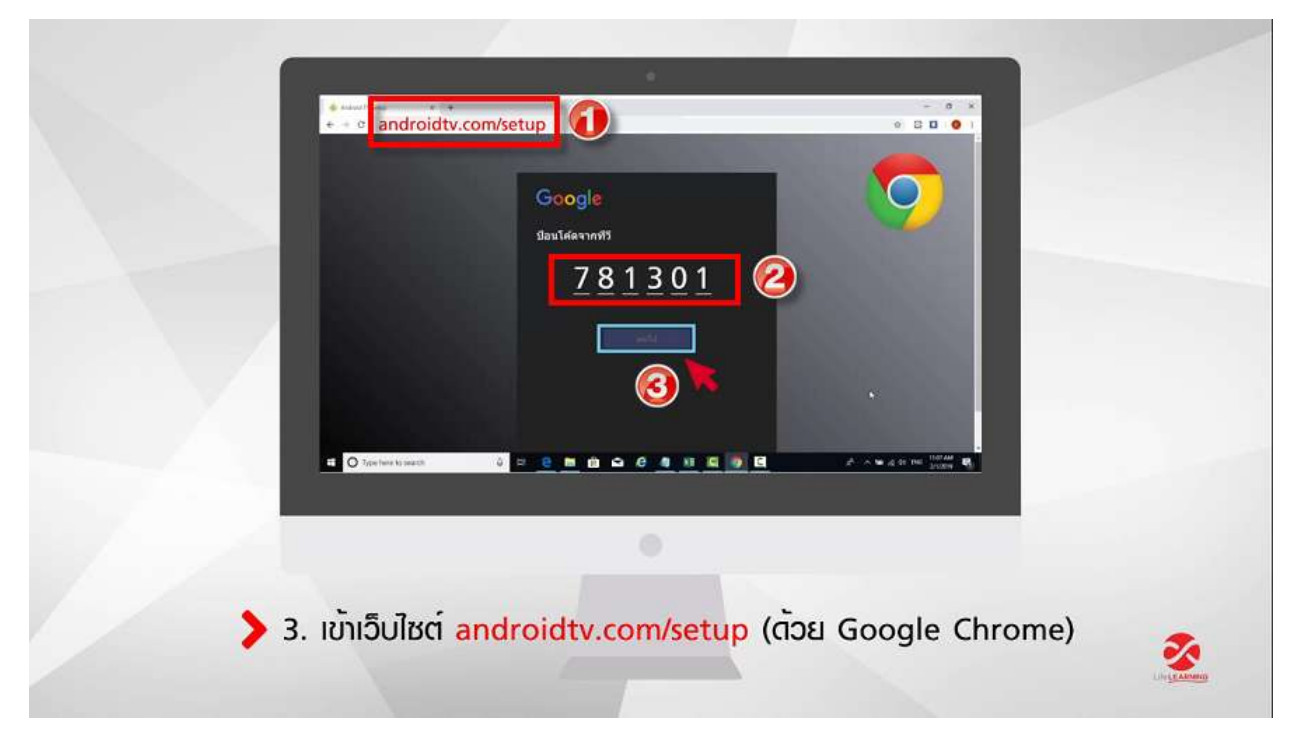

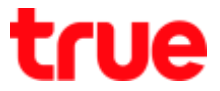

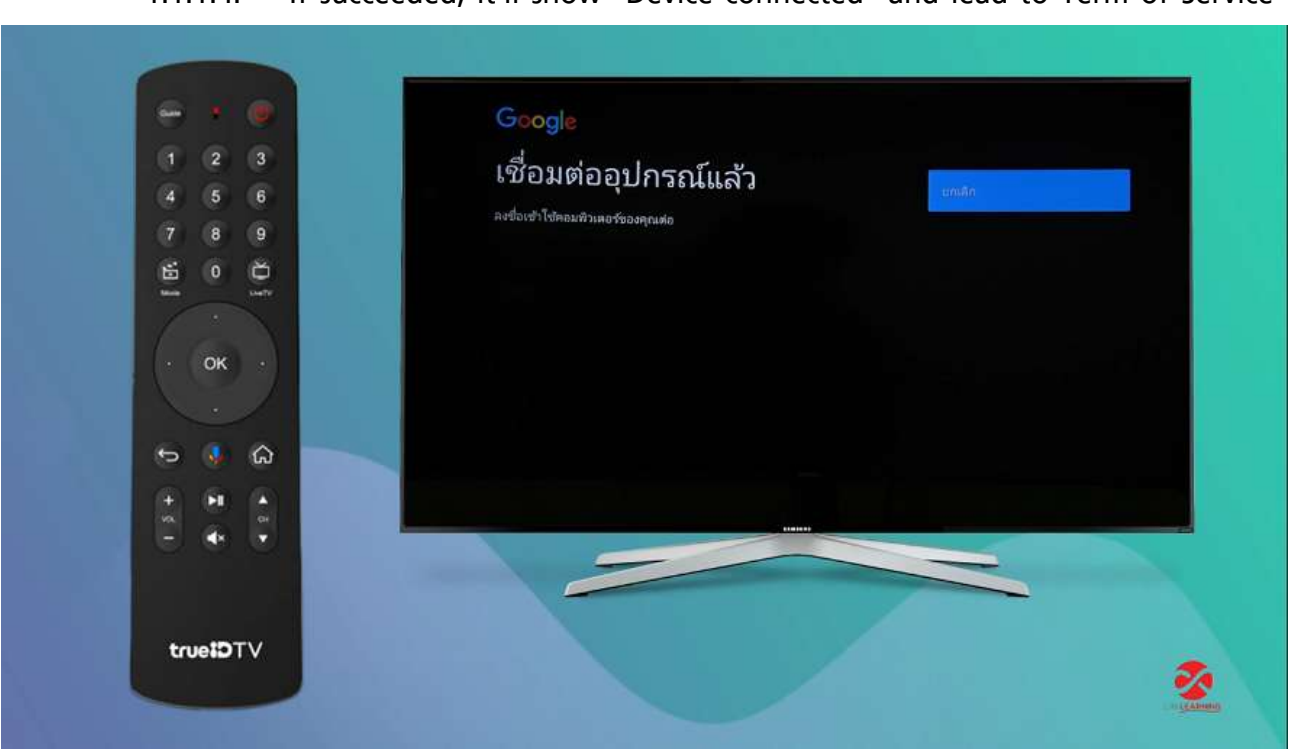

#### 1.1.1.4. If succeeded, it'll show "Device connected" and lead to Term of Service

#### 1.1.2. Use Remote control

1.1.2.1. Choose Use Remote

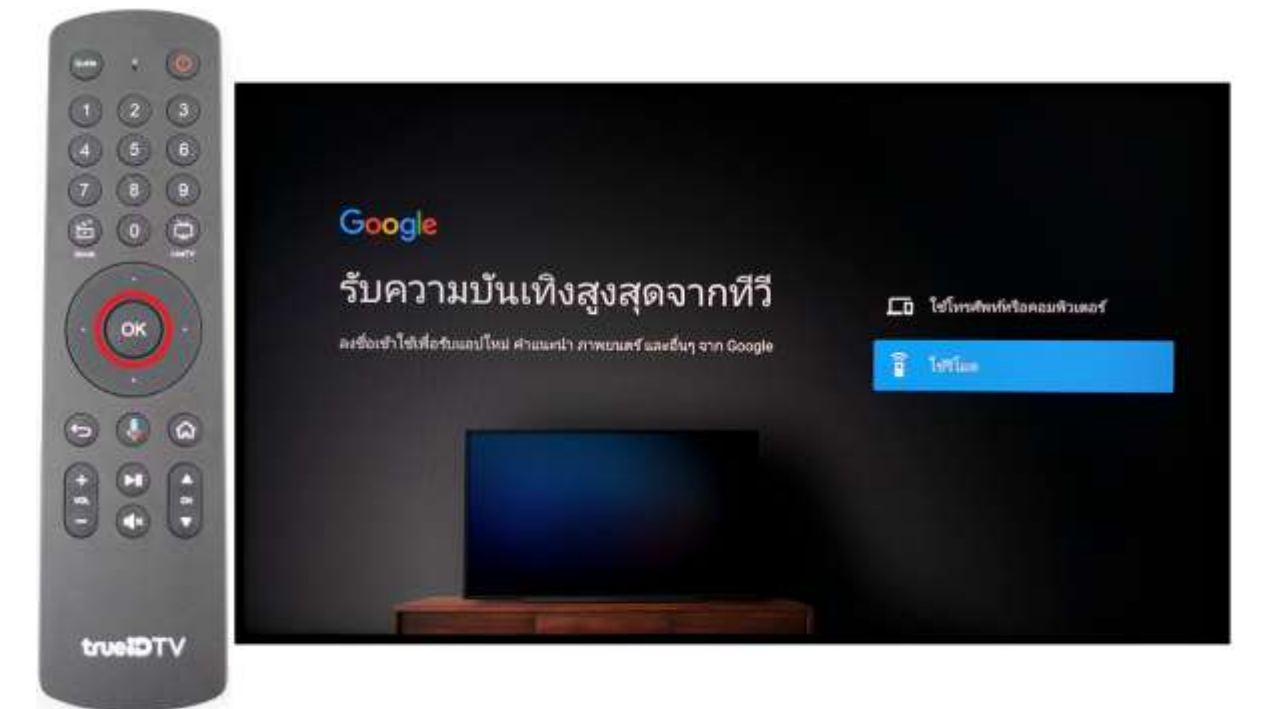

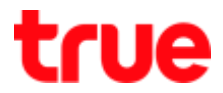

|          | Goc<br>ລຸນຊີ<br>ໃຫ້ມີຖ<br>teo | o <b>gle</b><br>ໃອເໝີ<br>ອຸຟີ Go | ้ำใช่<br>ogie :<br>silenh; | ังาน<br><sub>ตองคุณ</sub><br>@gma | u<br>ail.com | m      |        |        |        |        |        |         |  |
|----------|-------------------------------|----------------------------------|----------------------------|-----------------------------------|--------------|--------|--------|--------|--------|--------|--------|---------|--|
|          | atori<br>atori23              | 1<br>1<br>4                      | 2<br>5                     | 3<br>6                            | a<br>h       | b<br>ī | ° 1    | d<br>k | e<br>1 | f<br>m | g<br>n | a<br>() |  |
| truetDTV |                               | <b>X</b>                         | 8<br>0                     | 9                                 | o<br>v       | P<br>W | q<br>x | r<br>y | s<br>z | аў.    | U<br>  | <br>↓↓  |  |

1.1.2.2. Type Gmail account and choose Right sign then press **OK** 

1.1.2.3. Type the password and choose Right sign then press **OK**. If succeeded, it'll lead to Term of Service

|                                                                                 |             |             |             |             |             |             | -           |             |             |             |        |        |        |             |             |        |             |        |        |        |        |             |        |             |             |             |  |
|---------------------------------------------------------------------------------|-------------|-------------|-------------|-------------|-------------|-------------|-------------|-------------|-------------|-------------|--------|--------|--------|-------------|-------------|--------|-------------|--------|--------|--------|--------|-------------|--------|-------------|-------------|-------------|--|
|                                                                                 |             |             |             |             |             |             | G           | 000         | le          |             |        |        |        |             |             |        |             |        |        |        |        |             |        |             |             |             |  |
|                                                                                 |             |             |             |             |             |             | ยา          | แดีต        | ด้อา        | แร้เ        | J      |        |        |             |             |        |             |        |        |        |        |             |        |             |             |             |  |
|                                                                                 |             |             |             |             |             |             | 0           | teci        | nica        | lenh        | @gm    | all.co | am.    |             |             |        |             |        |        |        |        |             |        |             |             |             |  |
|                                                                                 |             |             |             |             |             |             | E!          | lawyo       | men         | -           | _      | -      | _      |             |             |        |             | _      |        | _      |        | _           |        |             |             |             |  |
| OK +                                                                            |             |             |             |             |             |             |             | *****       |             |             |        |        |        |             |             |        |             |        |        |        | K      | 5           |        |             |             |             |  |
|                                                                                 |             |             |             |             |             |             |             |             |             |             |        |        |        |             |             |        |             |        |        |        |        |             |        |             |             |             |  |
|                                                                                 |             |             |             |             |             |             |             |             |             |             |        |        |        |             |             |        |             |        |        |        |        |             |        |             |             |             |  |
| 00                                                                              |             |             |             |             |             |             |             |             |             |             |        |        |        |             |             |        |             |        |        |        |        |             |        |             |             |             |  |
| 00                                                                              |             | n           |             |             |             |             |             | -           |             |             | ~      |        |        |             | ~           |        | ~           |        |        |        |        |             |        |             |             |             |  |
|                                                                                 | А           | в           | с           | D           | E           | F           | G           | н           |             | J           | к      | L      | м      | N           | o           | P      | Q           | R      | s      | T      | U      | Y           | w      | x           | Y           | z           |  |
| 3 41 P                                                                          | A           | B<br>b      | C<br>c      | D<br>d      | E           | F<br>f      | G<br>g      | H<br>h      | a<br>J      | u<br>J      | ĸ<br>k | ь<br>I | M<br>m | N<br>n      | 0<br>0      | P<br>P | Q<br>Q      | R<br>r | S<br>S | т<br>t | U<br>u | v<br>v      | w      | x<br>×      | Y<br>Y      | Z<br>z      |  |
| ()<br>()<br>()<br>()<br>()<br>()<br>()<br>()<br>()<br>()<br>()<br>()<br>()<br>( | A<br>a<br>1 | B<br>b<br>2 | C<br>c<br>3 | D<br>d<br>4 | E<br>e<br>5 | F<br>f<br>6 | G<br>9<br>7 | H<br>h<br>8 | 1<br>1<br>9 | L<br>j<br>0 | K K 7  | ь<br>1 | M<br>m | N<br>n<br>? | 0<br>0<br>- | P<br>P | р<br>9<br>- | R<br>r | s<br>• | T<br>t | U<br>u | v<br>v<br>+ | w<br>w | X<br>x<br>= | ү<br>У<br>+ | Z<br>z<br>× |  |

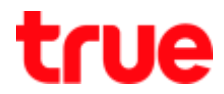

2. Google Terms of Service page, choose Accept then press OK

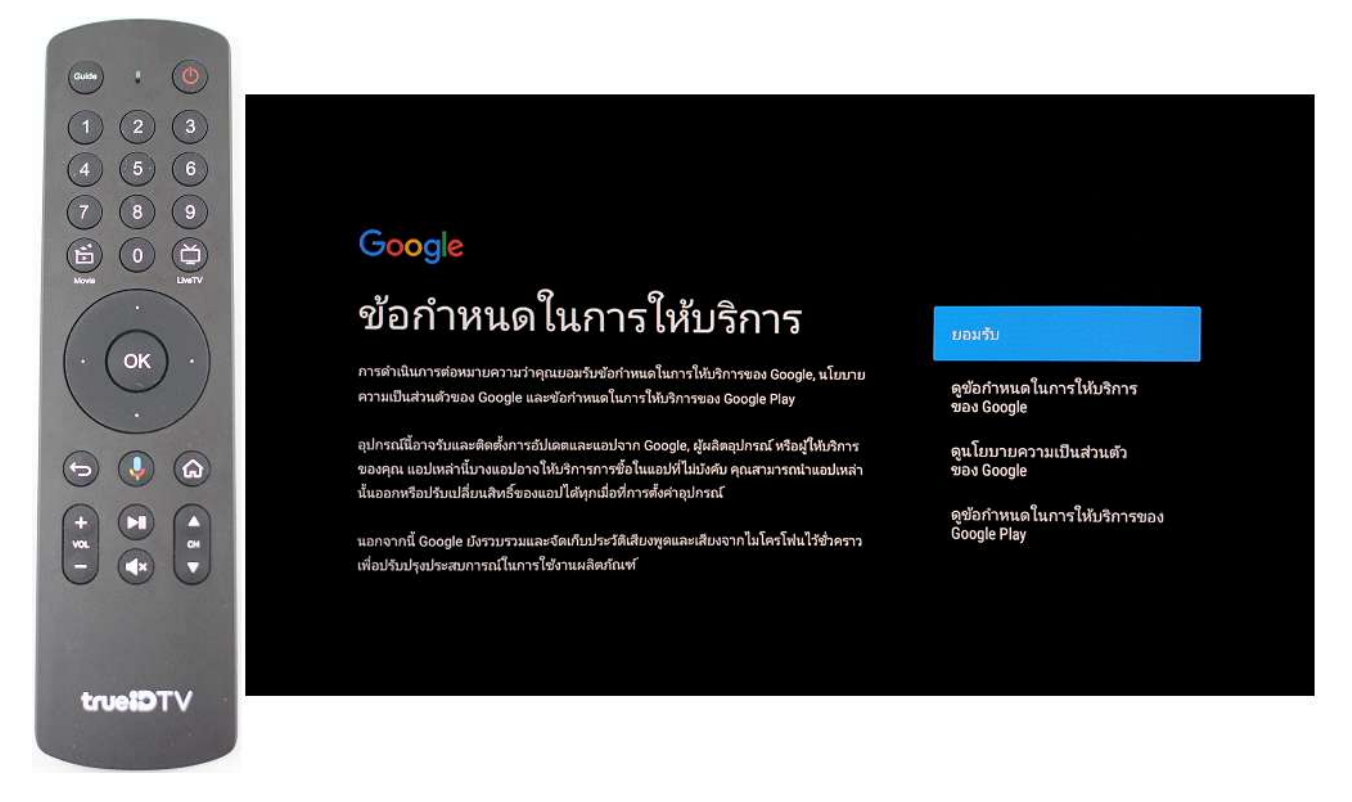

 Location : Google to identify your location > choose Yes or No Ex: choose Yes then press OK

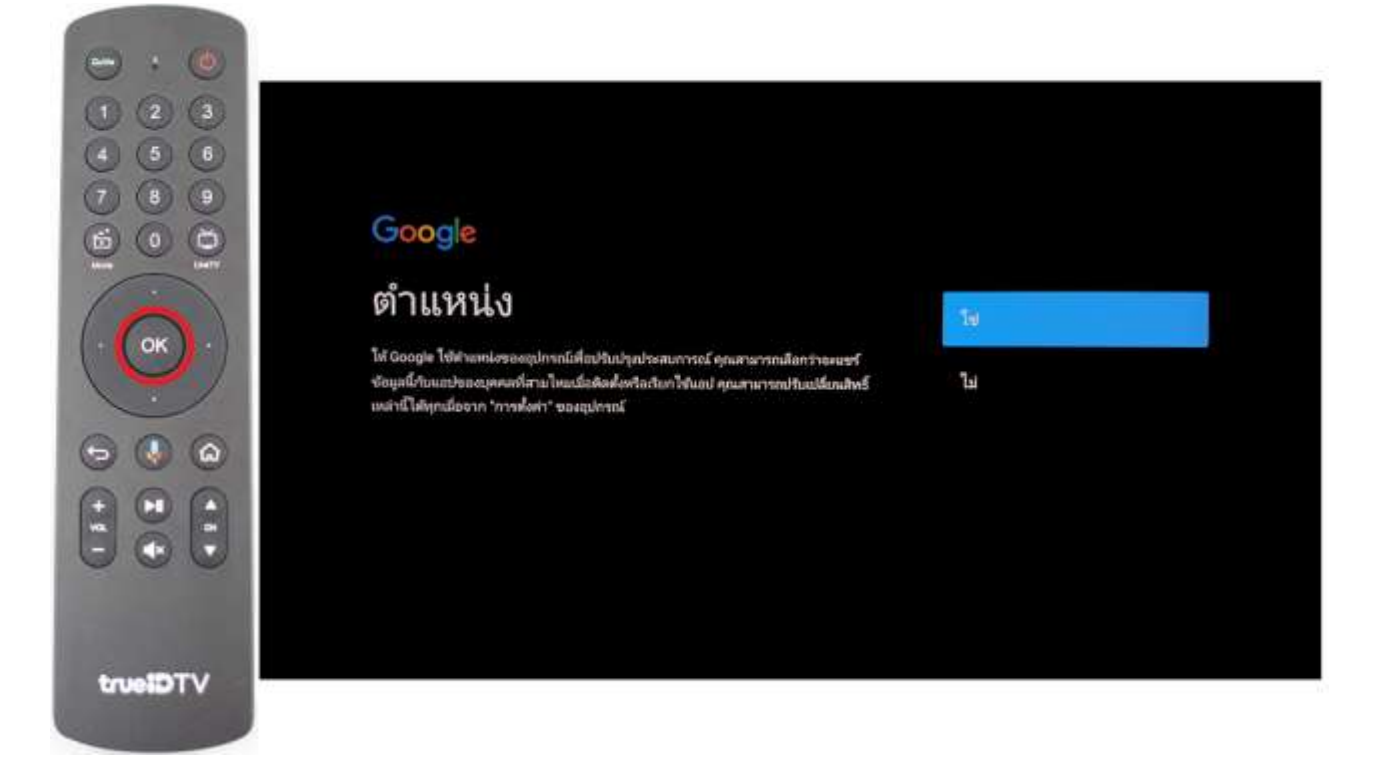

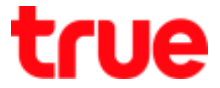

4. Help Improve Android performance > choose Yes or No Ex: choose Yes then press OK

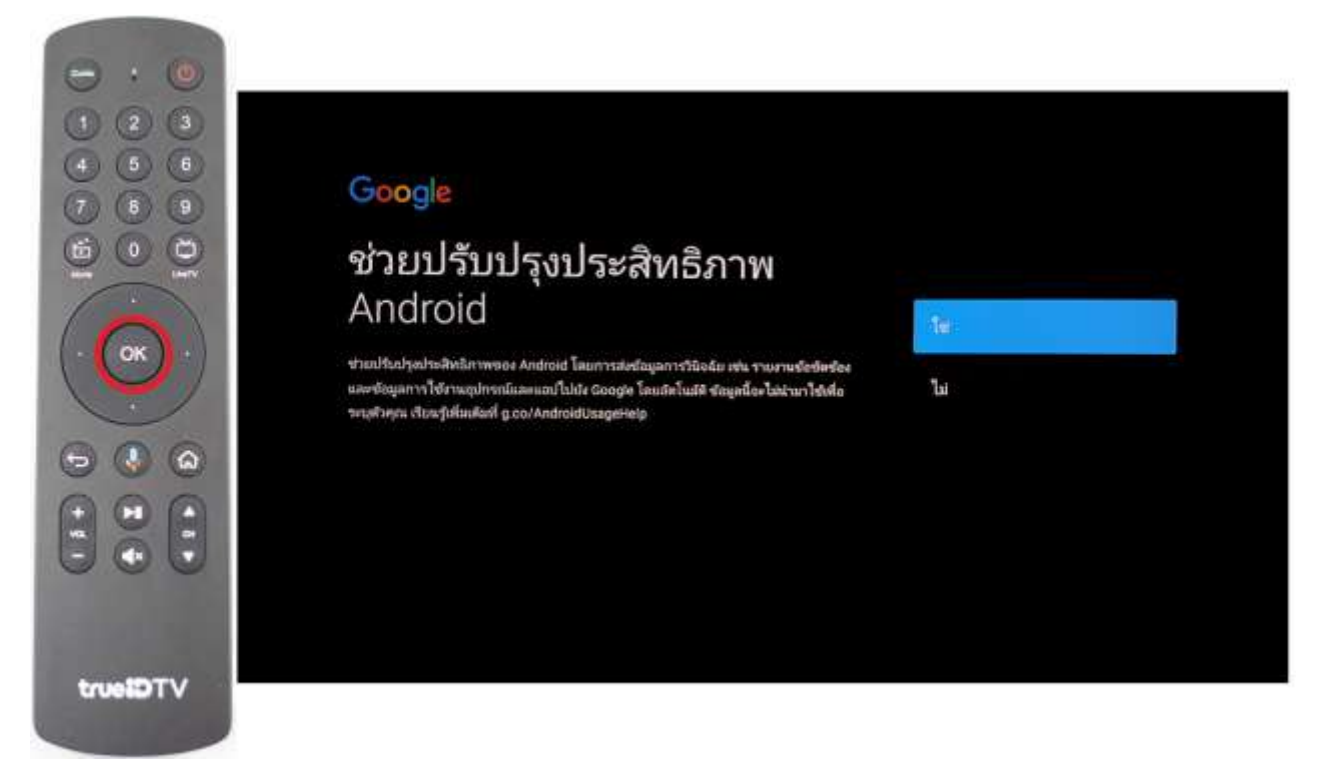

5. Choose a name of Your : use up-down button to choose name then press OK

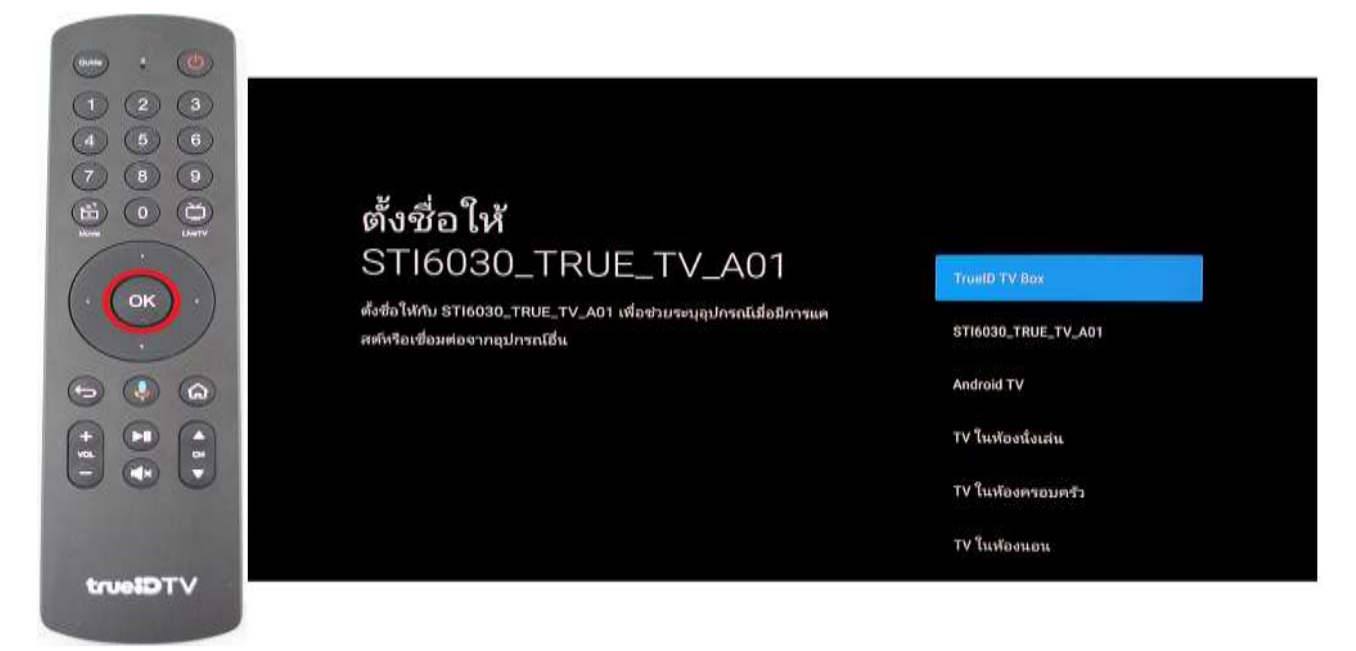

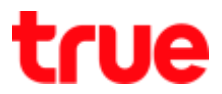

- 6. Google Play : available Applications from Google Play
  - Tick a check in front of App you wish to install, press Next and then OK on remote control
  - App will be installed after finishing box installation process

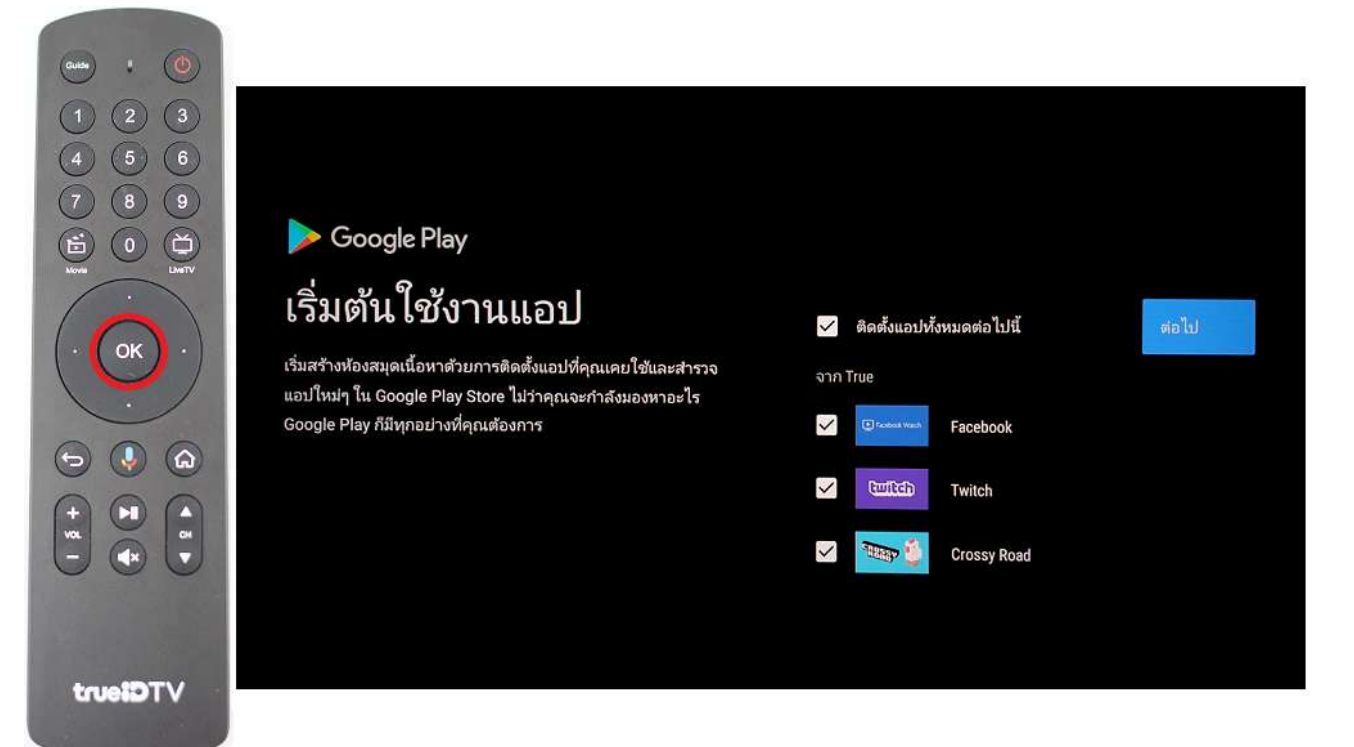

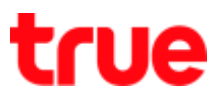

## Login TrueID

## Login by TrueID account (already had TrueID)

1. Choose TrueID then press OK

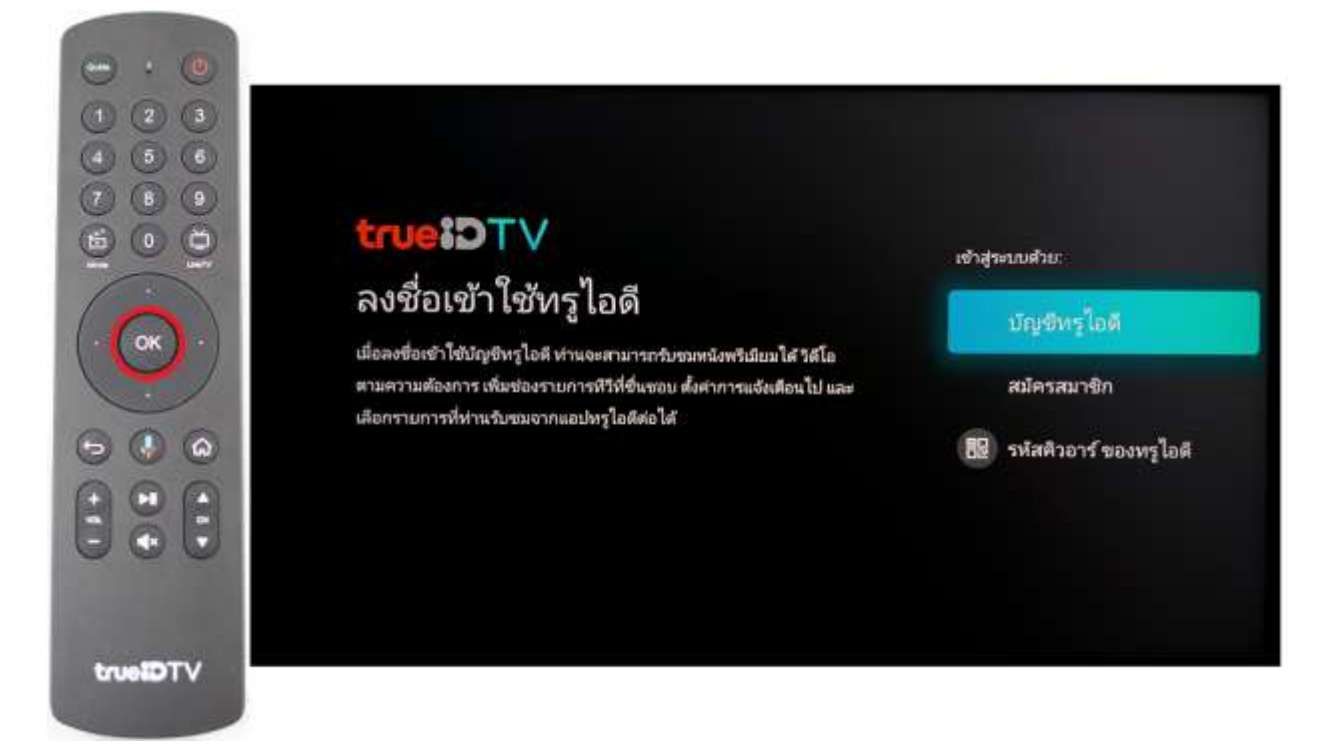

2. Type TrueID password then choose Right sign and press OK >

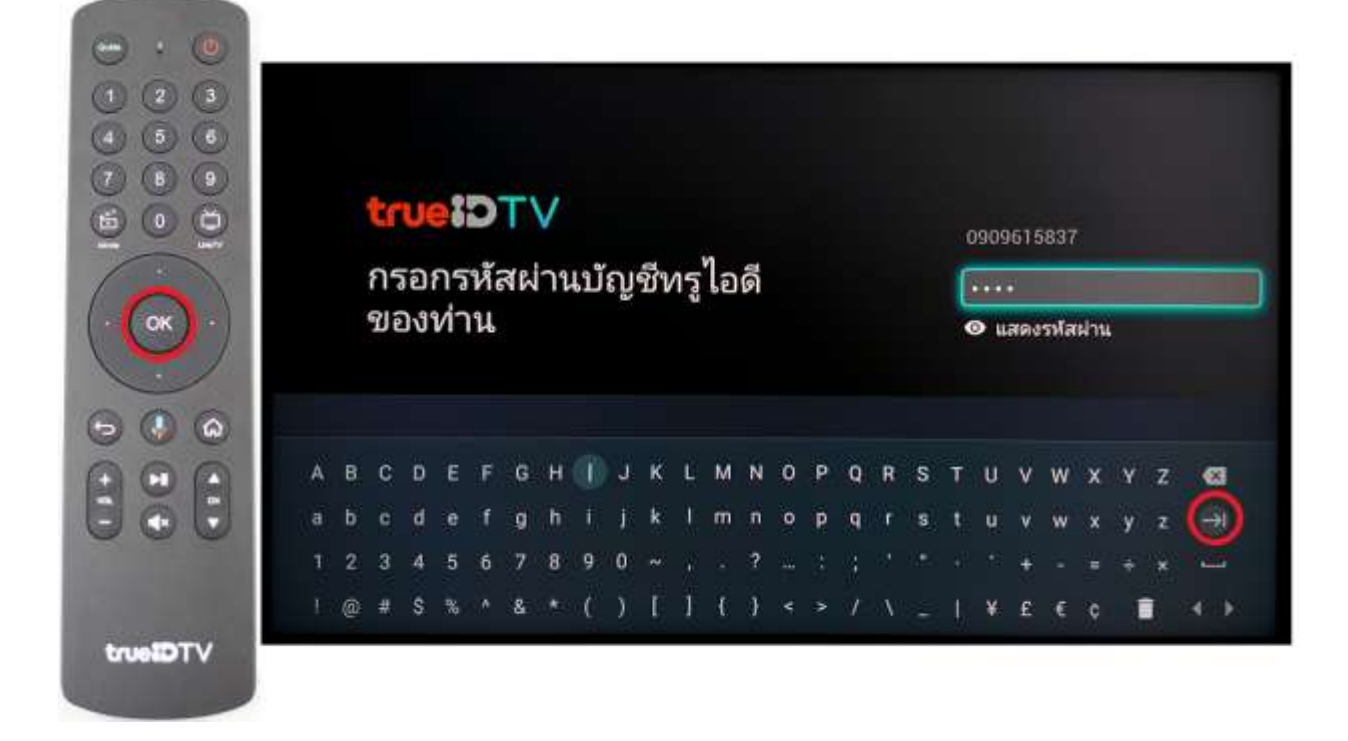

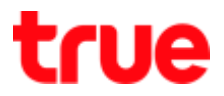

# Register TrueID (no TrueID)

1. Select Register and press OK

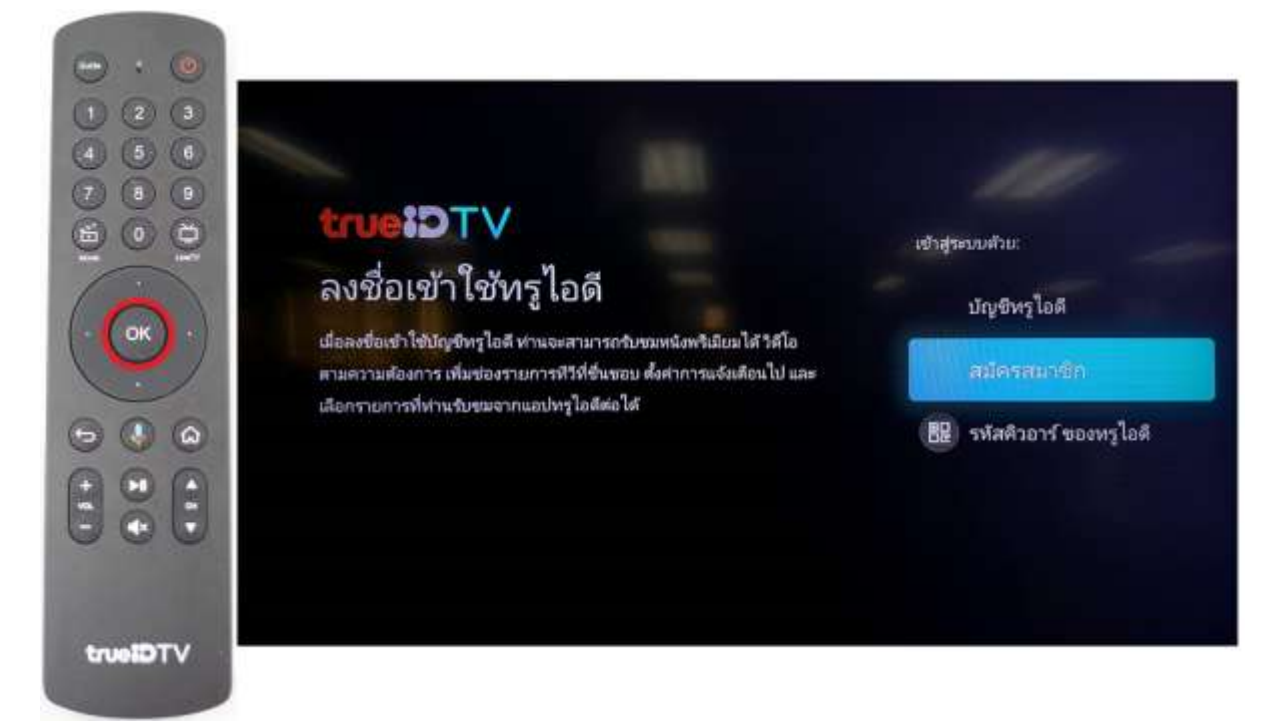

 Scan QR Code to download App and register TrueID via App, then choose Continue to login and press OK

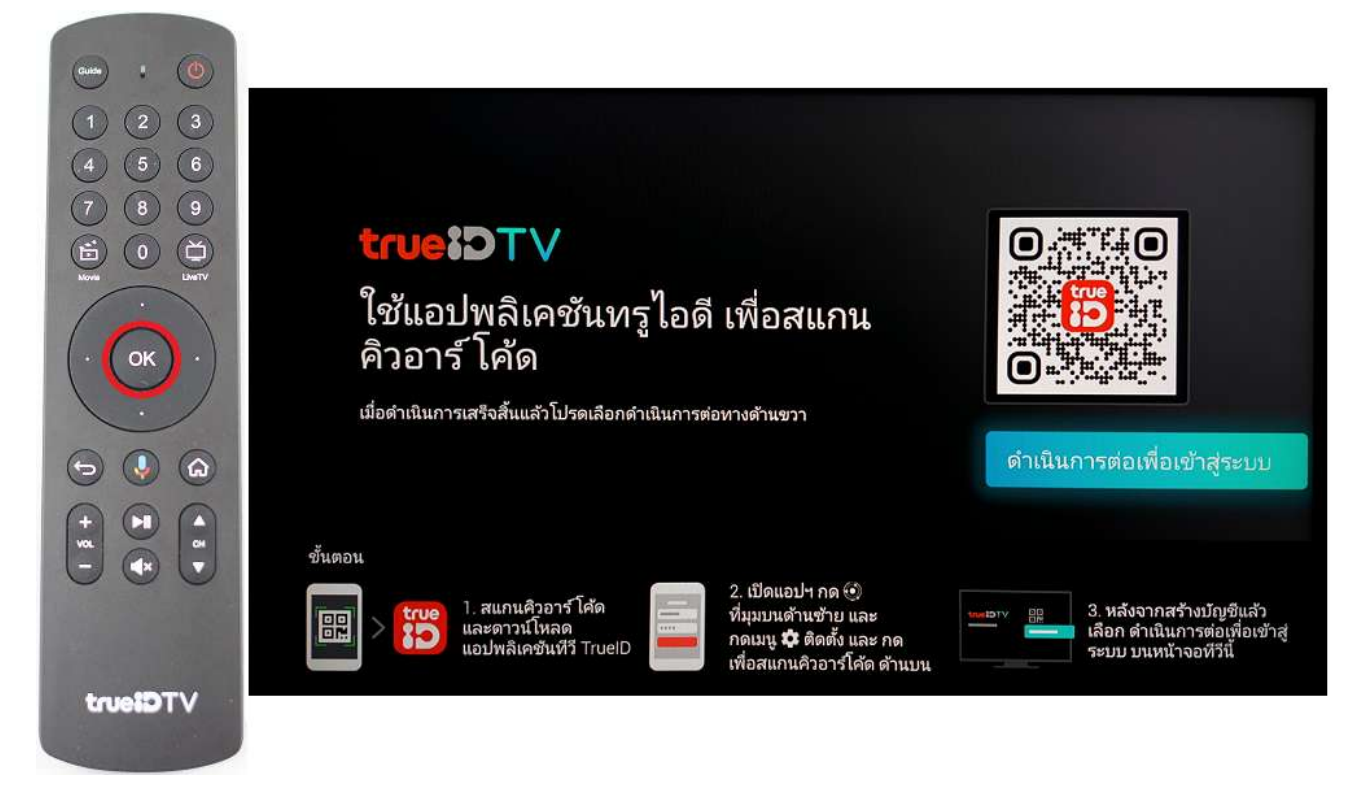

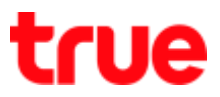

#### Login by True ID QR code

1. Select True ID QR Code then press OK

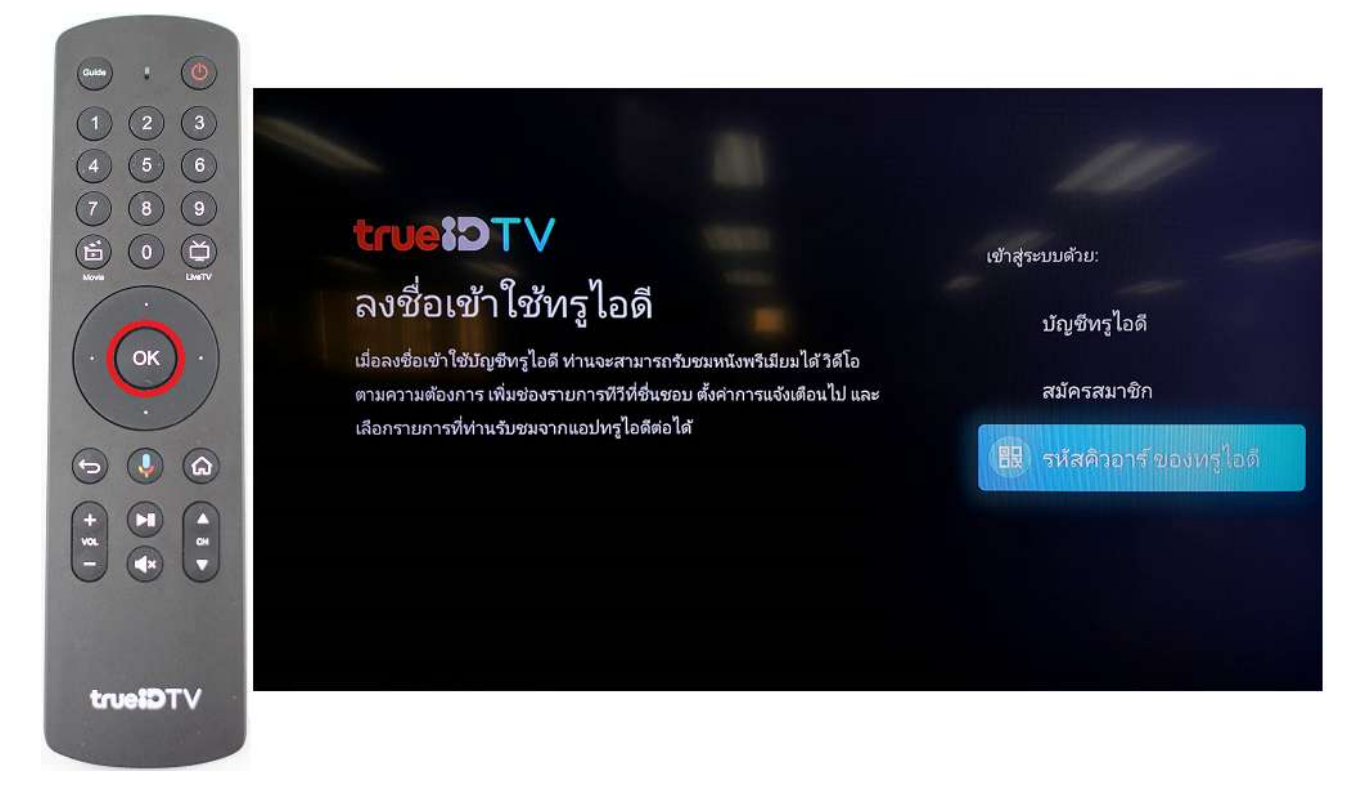

2. Open True ID App and follow onscreen steps

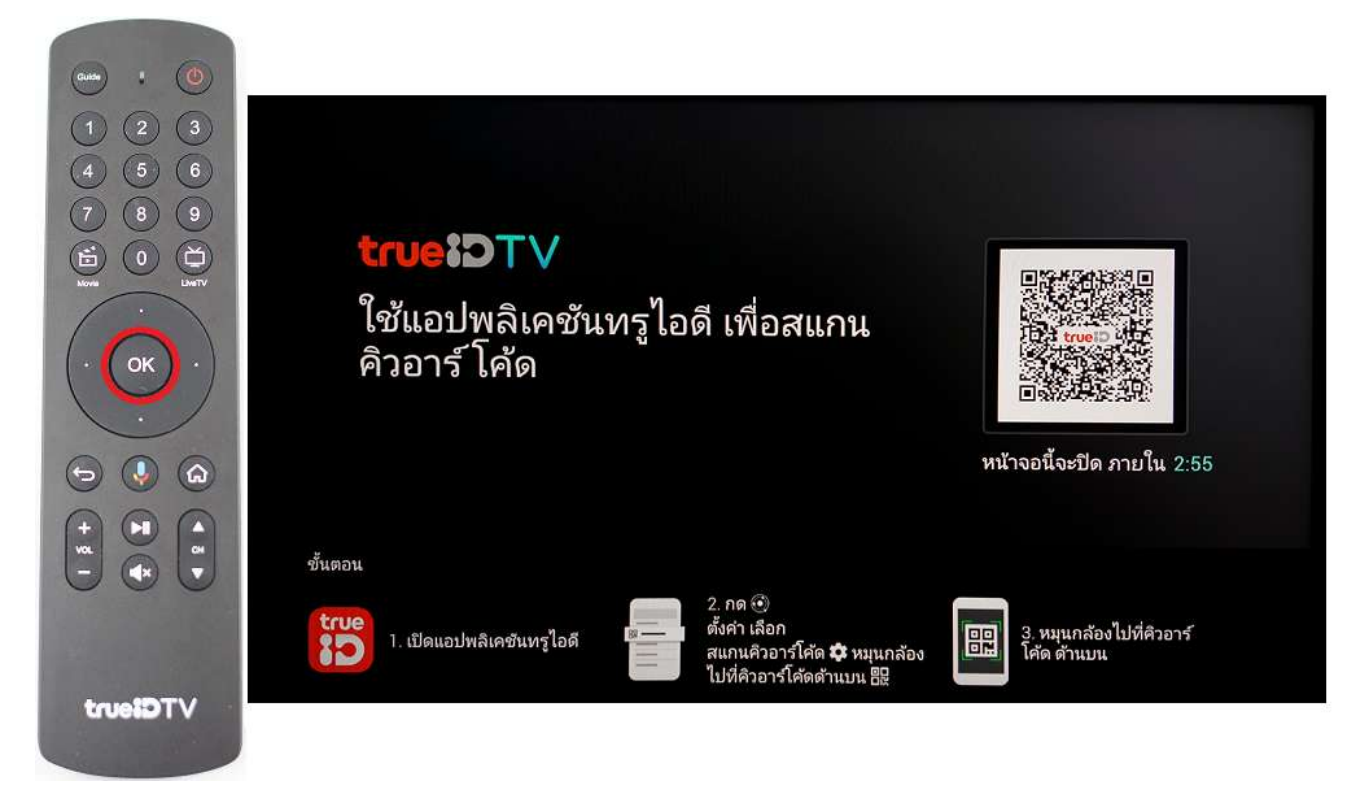

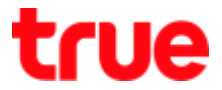

# **Use Promotion Code**

1. Choose (Use Code) then press OK, system will register Promotion Code with TrueID

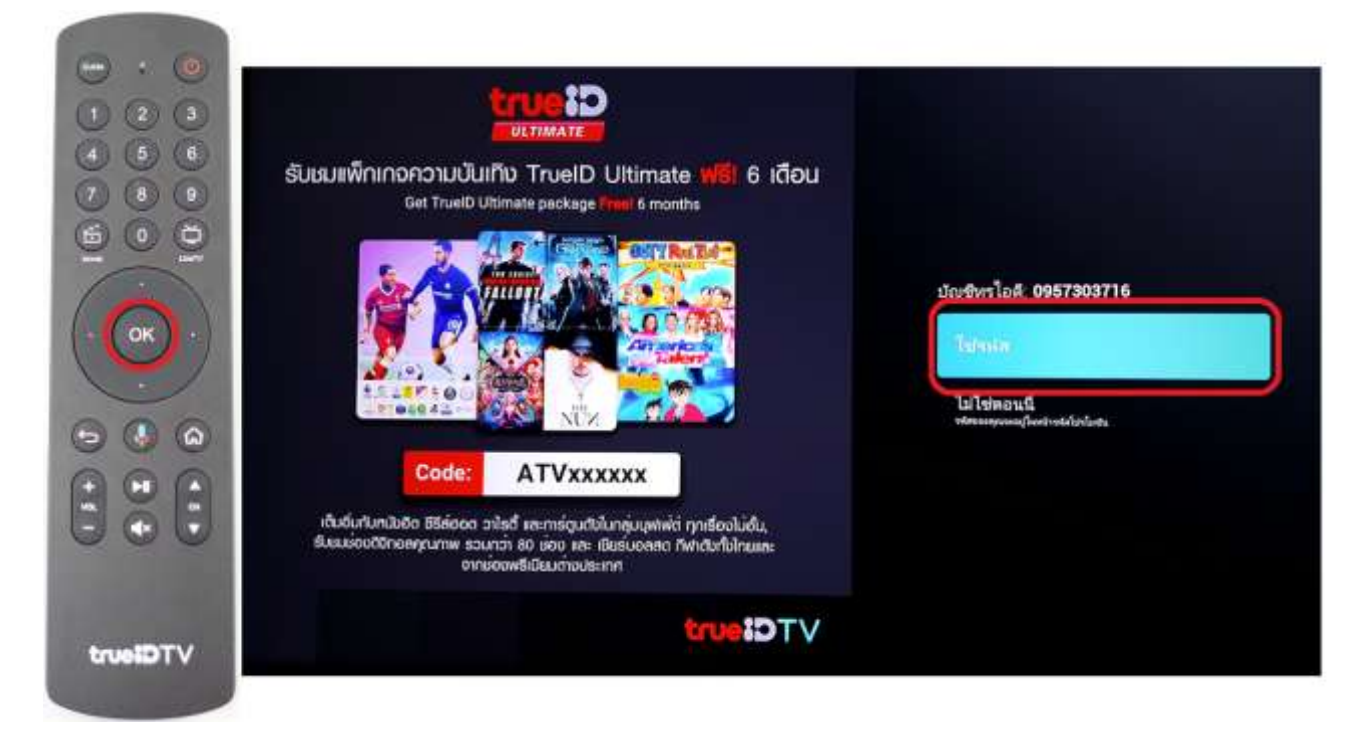

2. It'll lead to True ID account that Login and Promotion Code (code for each box is different), use navigation button to a mark sign then press **OK** 

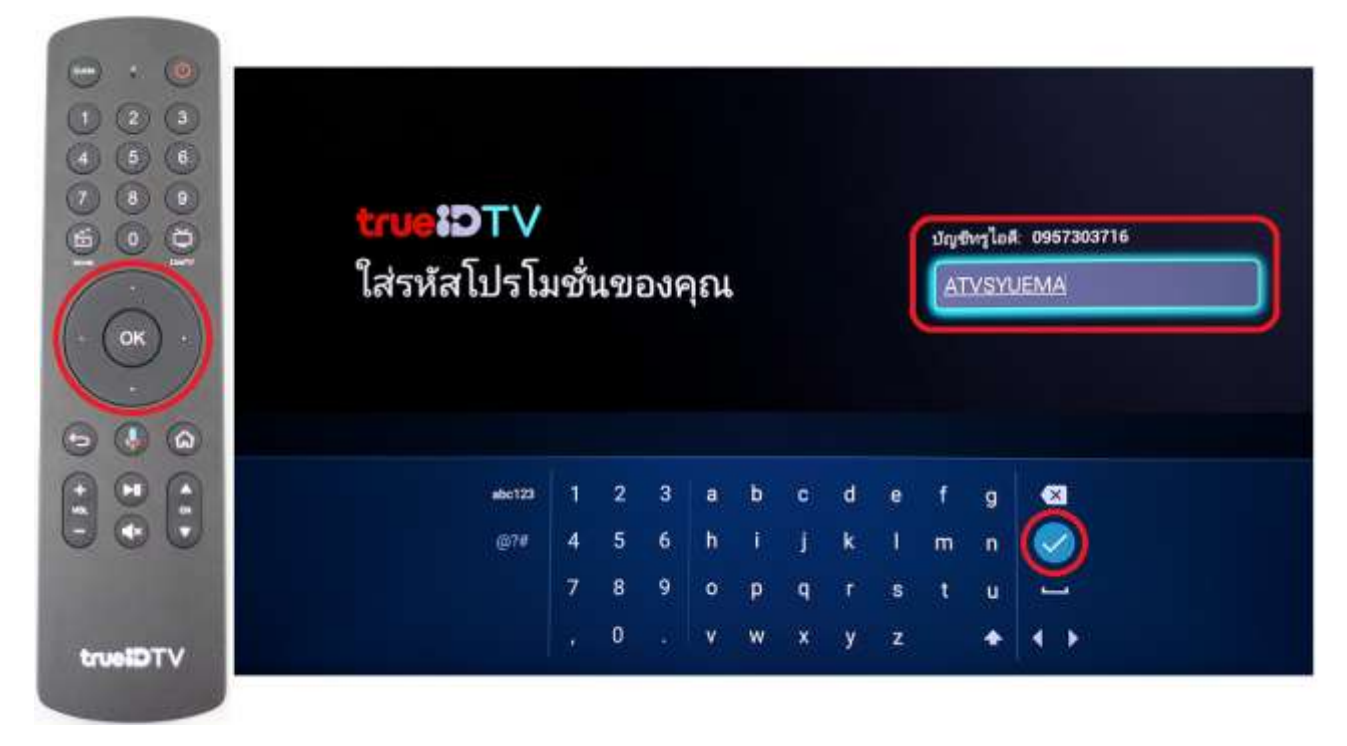

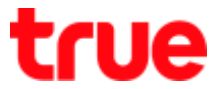

3. Select (Get It) then press OK , afterwards follow steps for Get Started (if Reset to factory, you'll not find this step)

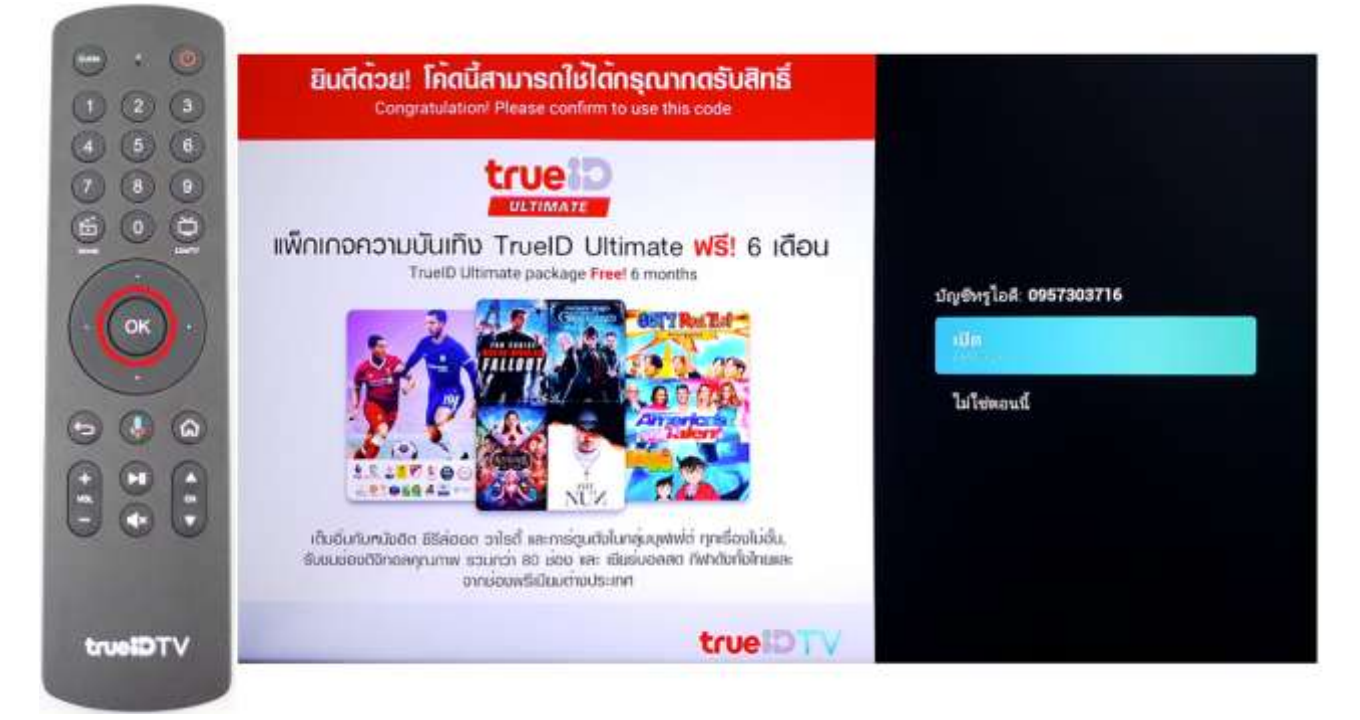

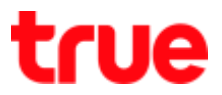

### **Get Started**

1. Welcome to Android TV, press OK

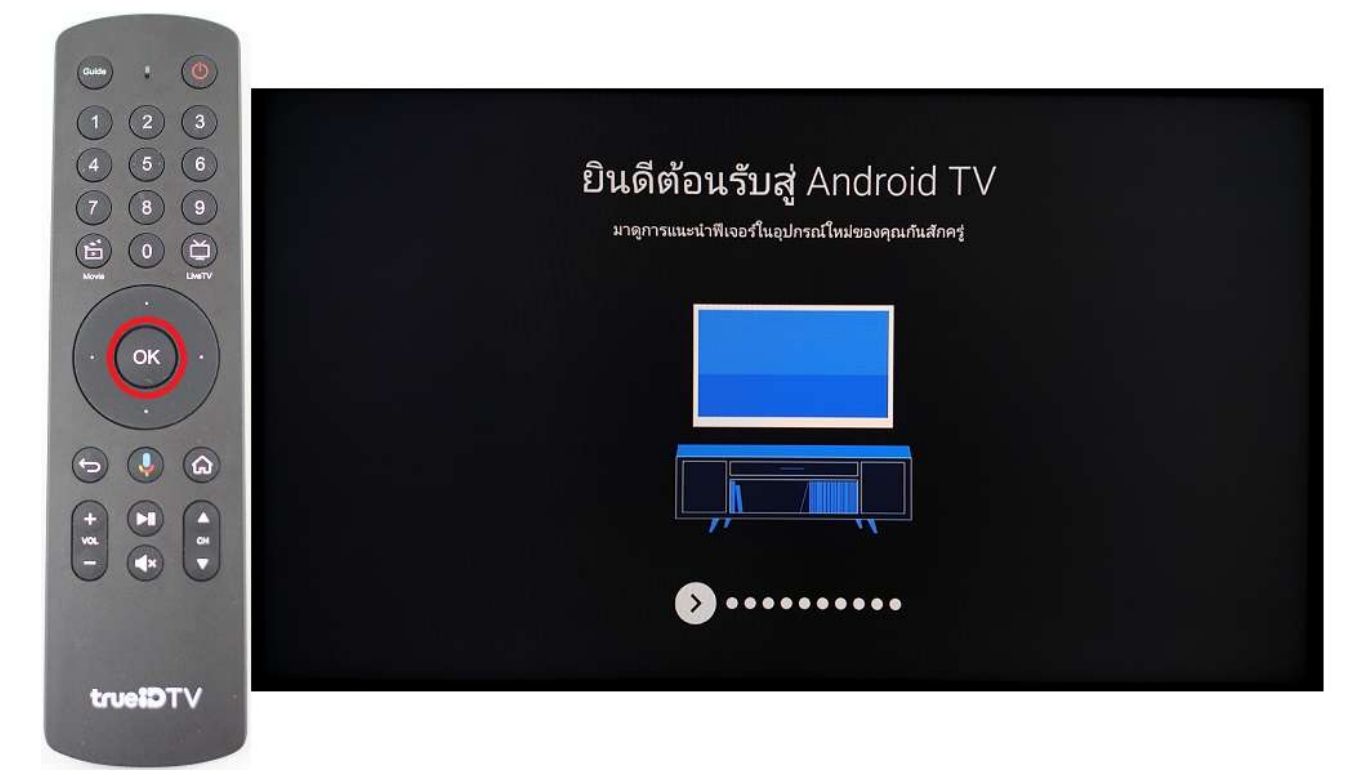

2. A World of entertainment from Google Play, press OK

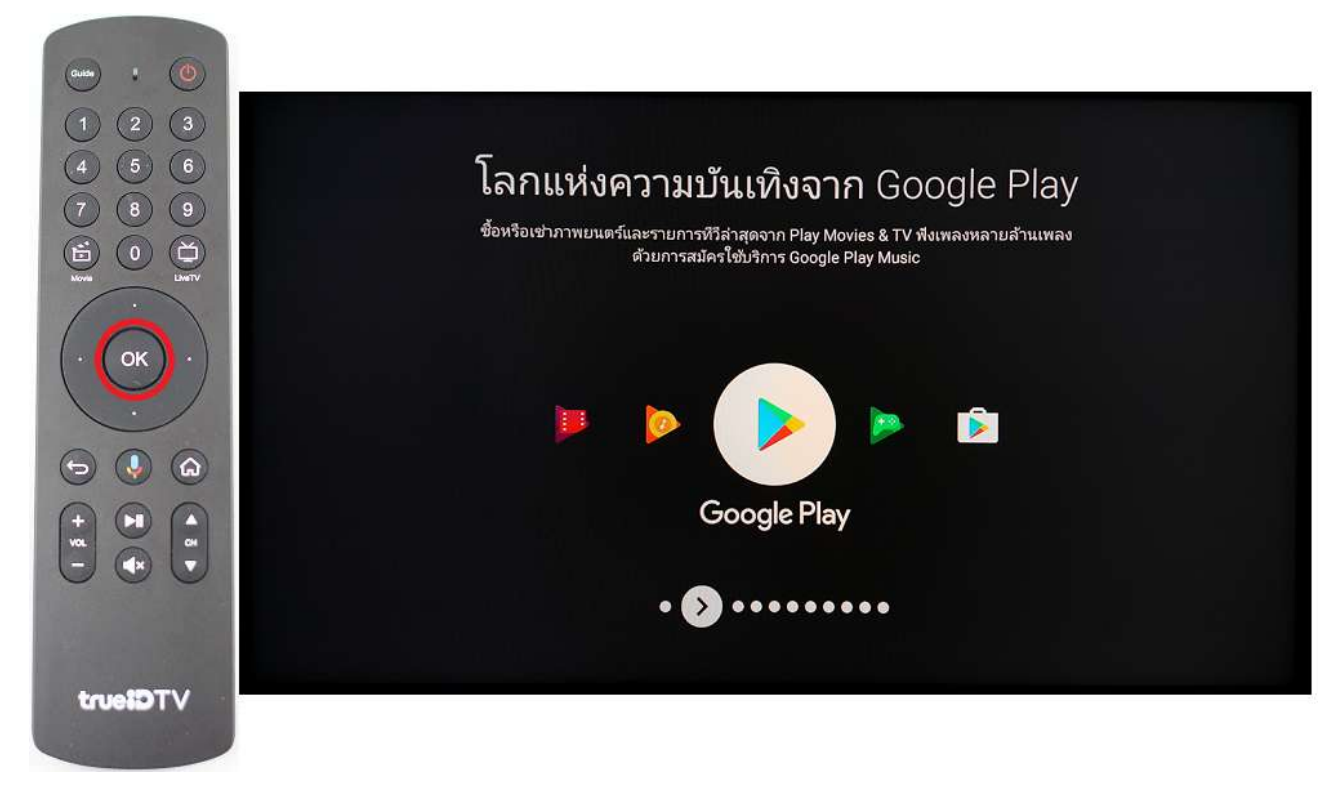

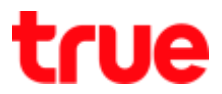

3. Chromecast Built-In, press OK

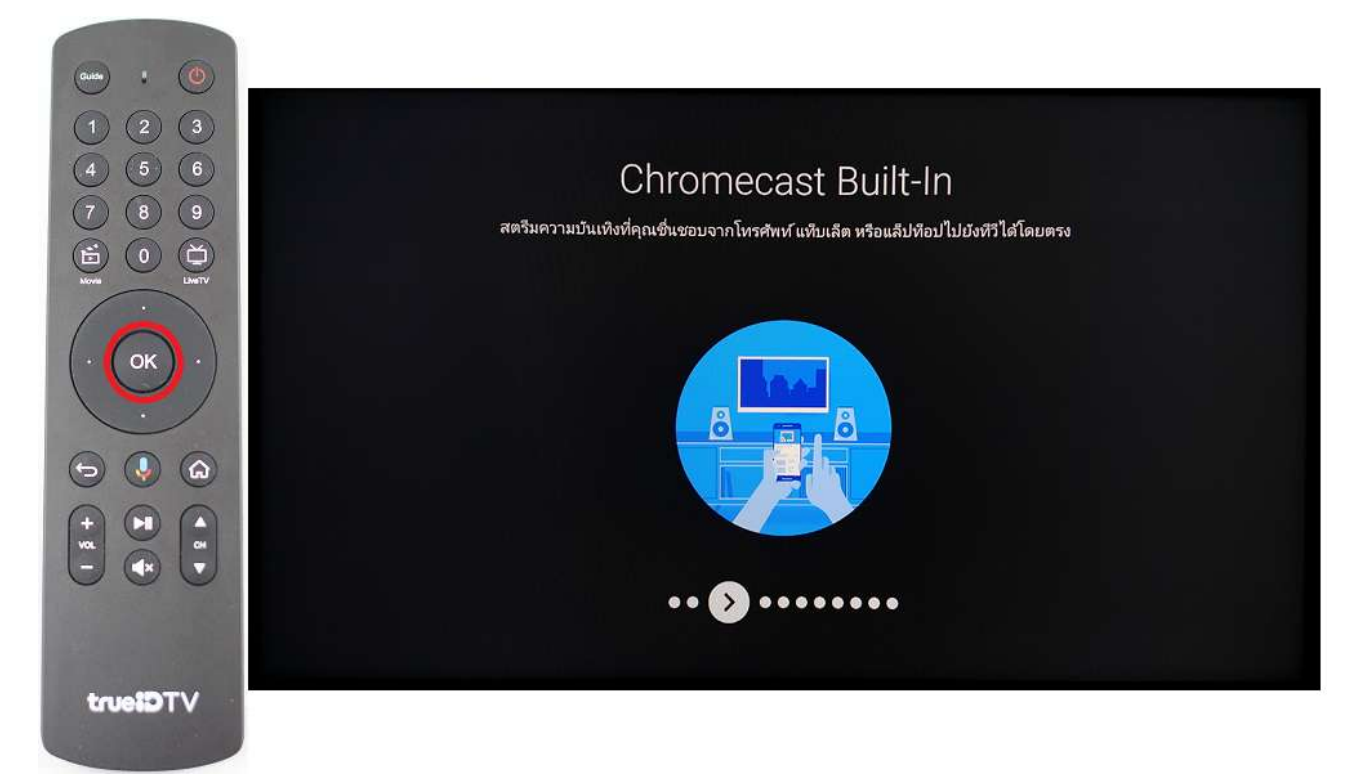

4. Introduce New Experience of TV, Watch On Demand Movies by using this button >

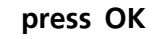

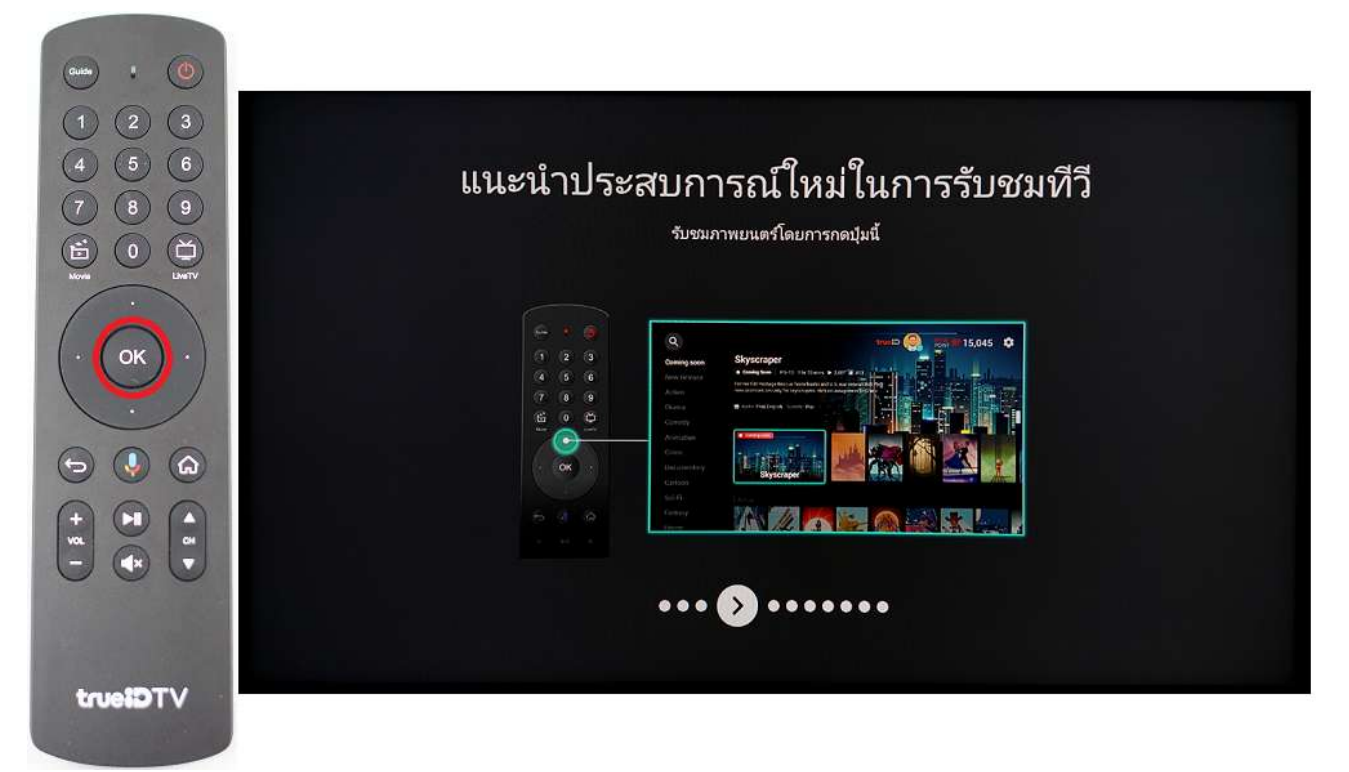

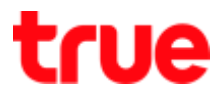

5. See all your favorite Programs by right button, press OK

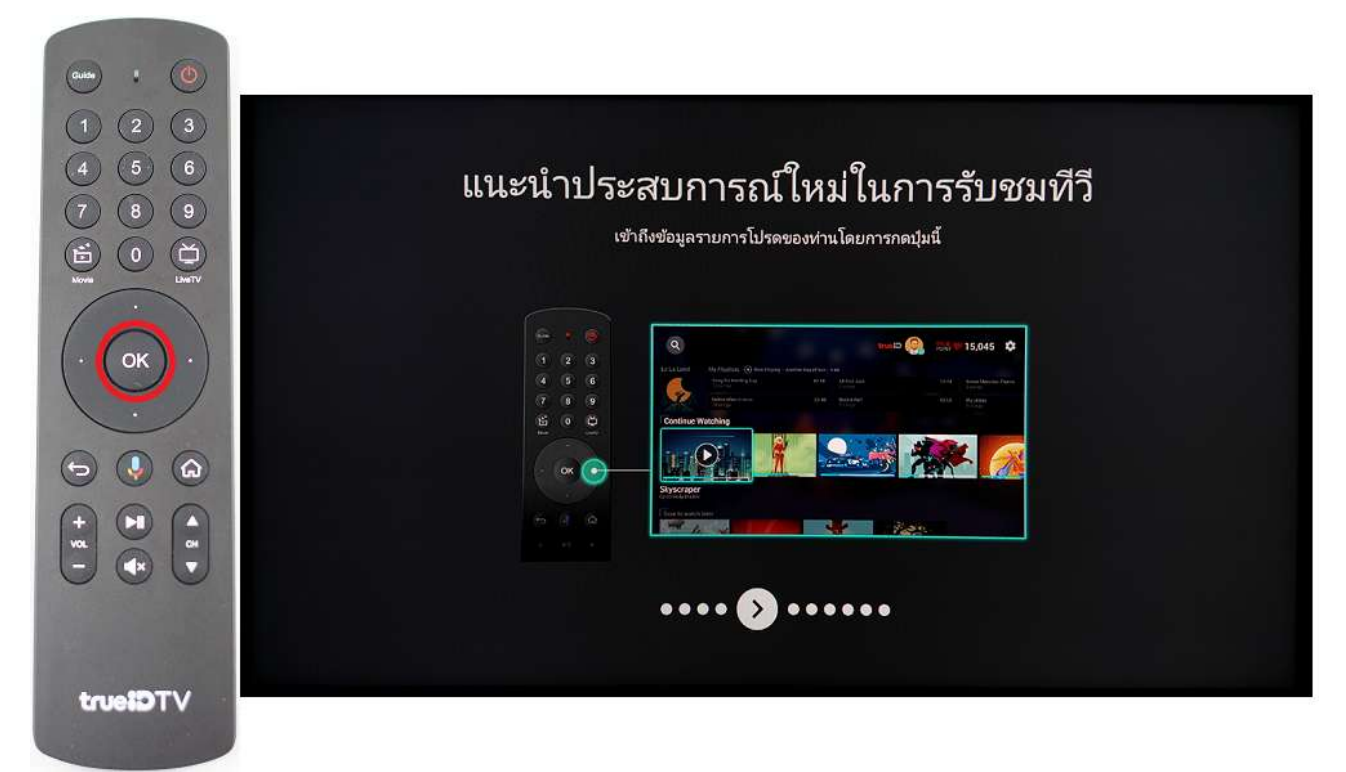

6. See more Related shows and Related channels by use down button, press OK

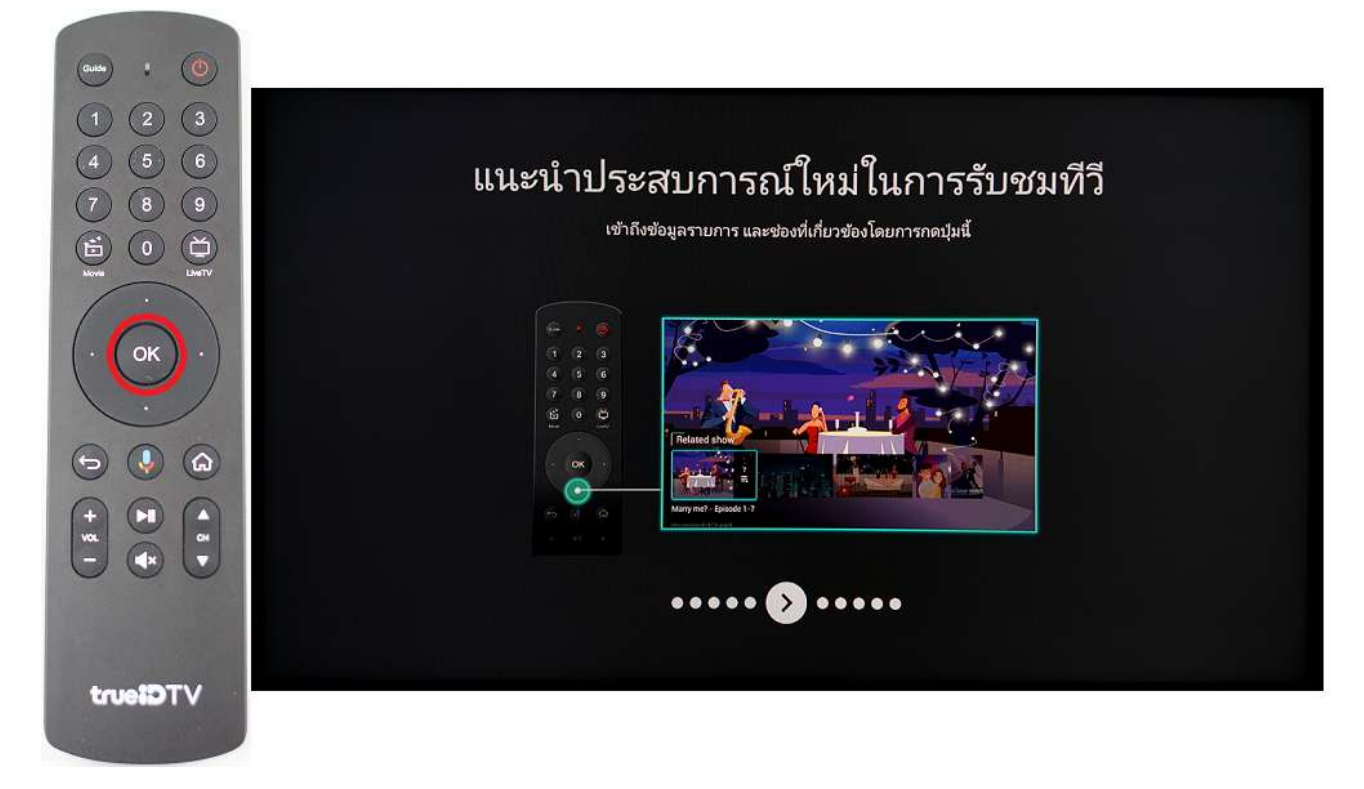

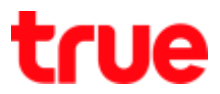

7. See TV Guides by use left button, press OK

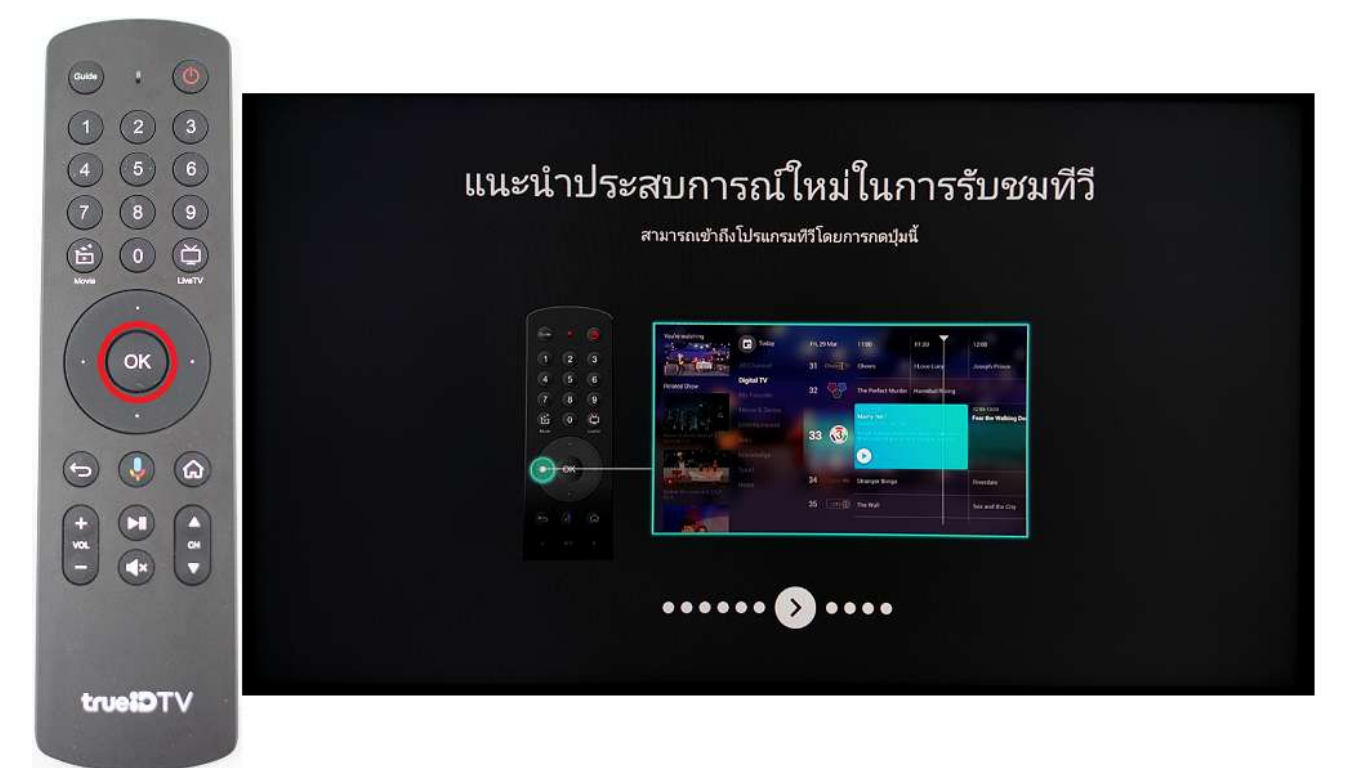

8. See program info and control live TV by use OK Button, press OK

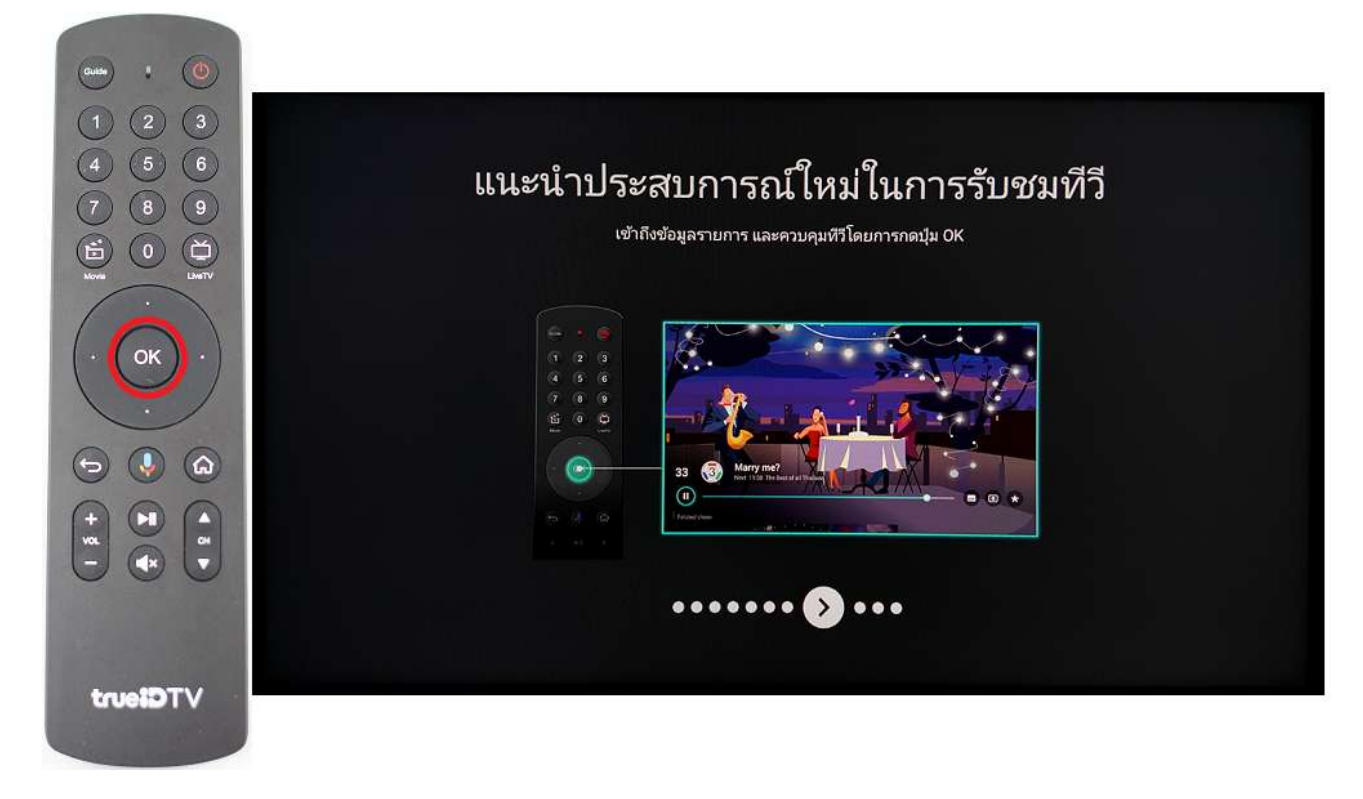

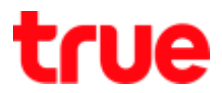

9. To add new apps to home screen, go to +, press OK

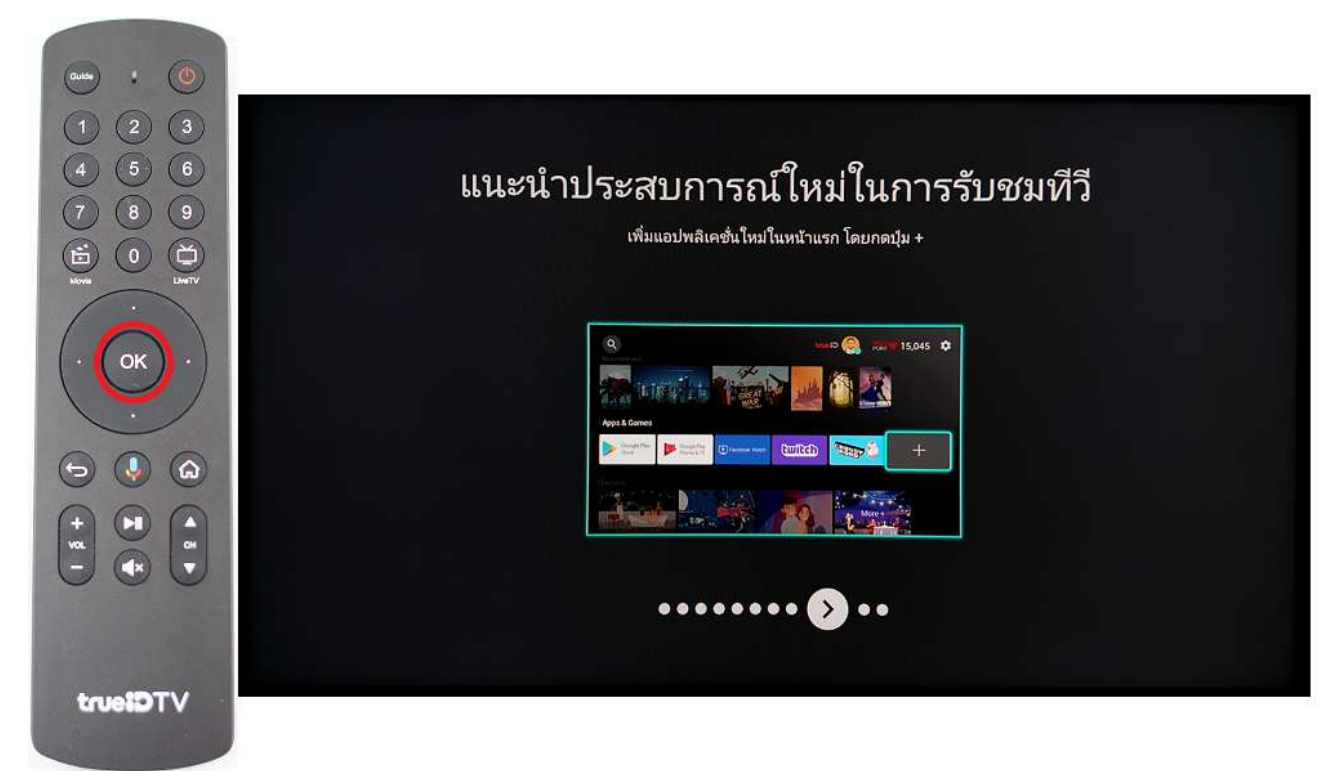

9.1. Press and hold at preferred App then press OK

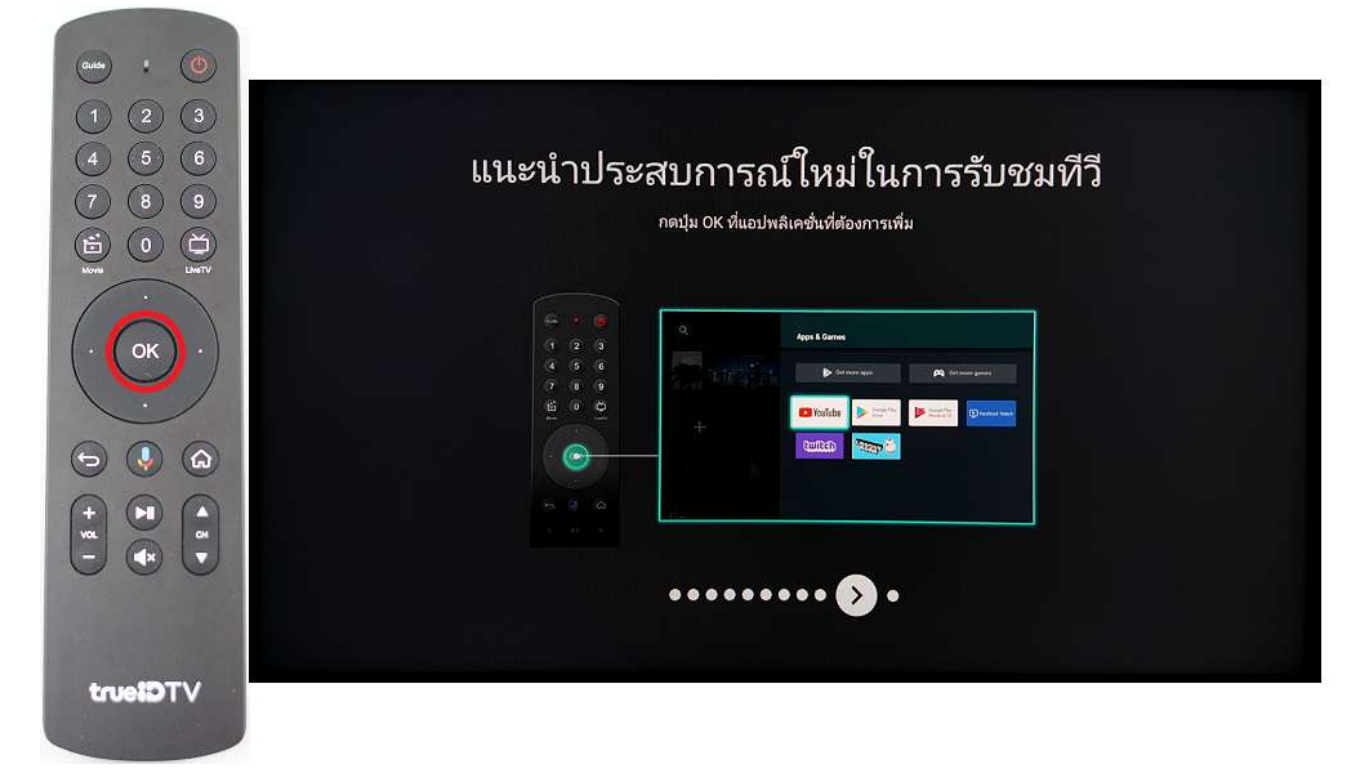

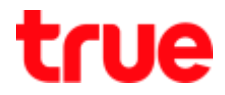

9.2. Choose Add to Home Screen, press OK

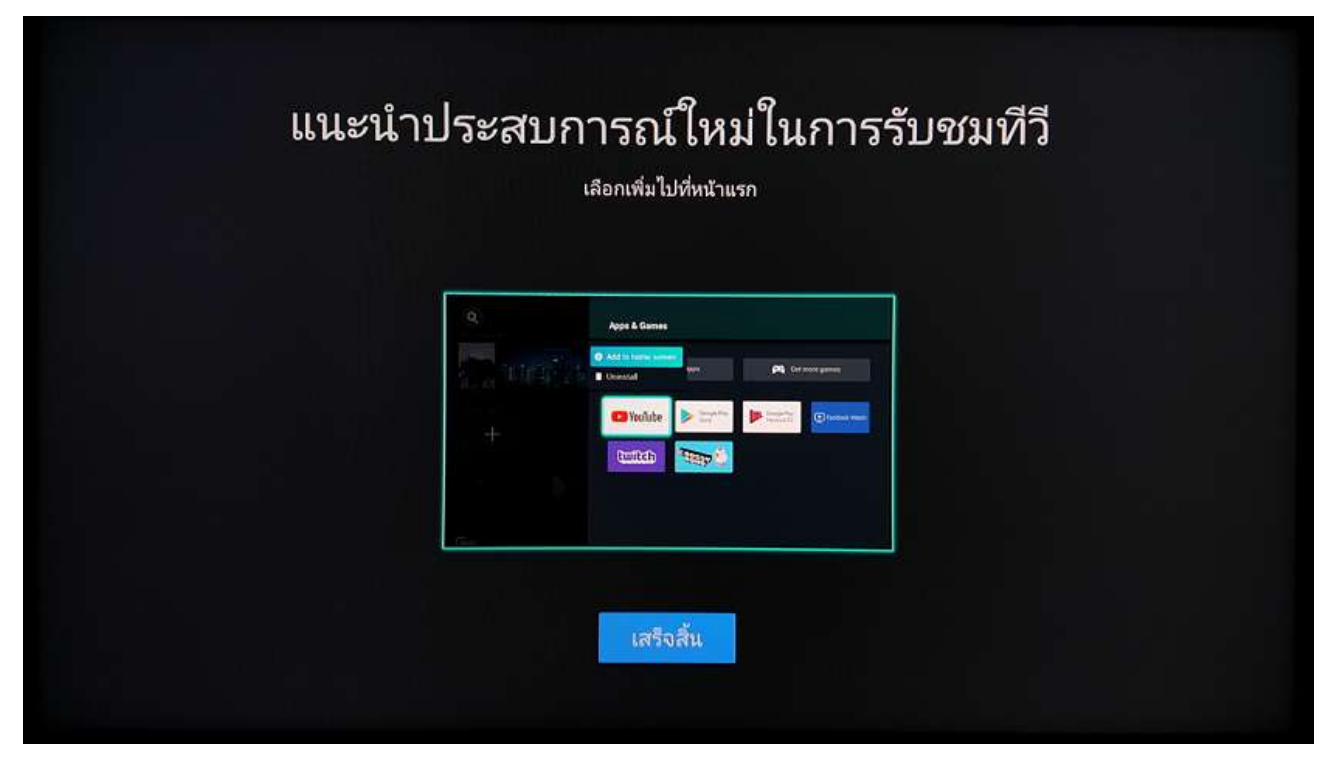

10. TrueID TV logo

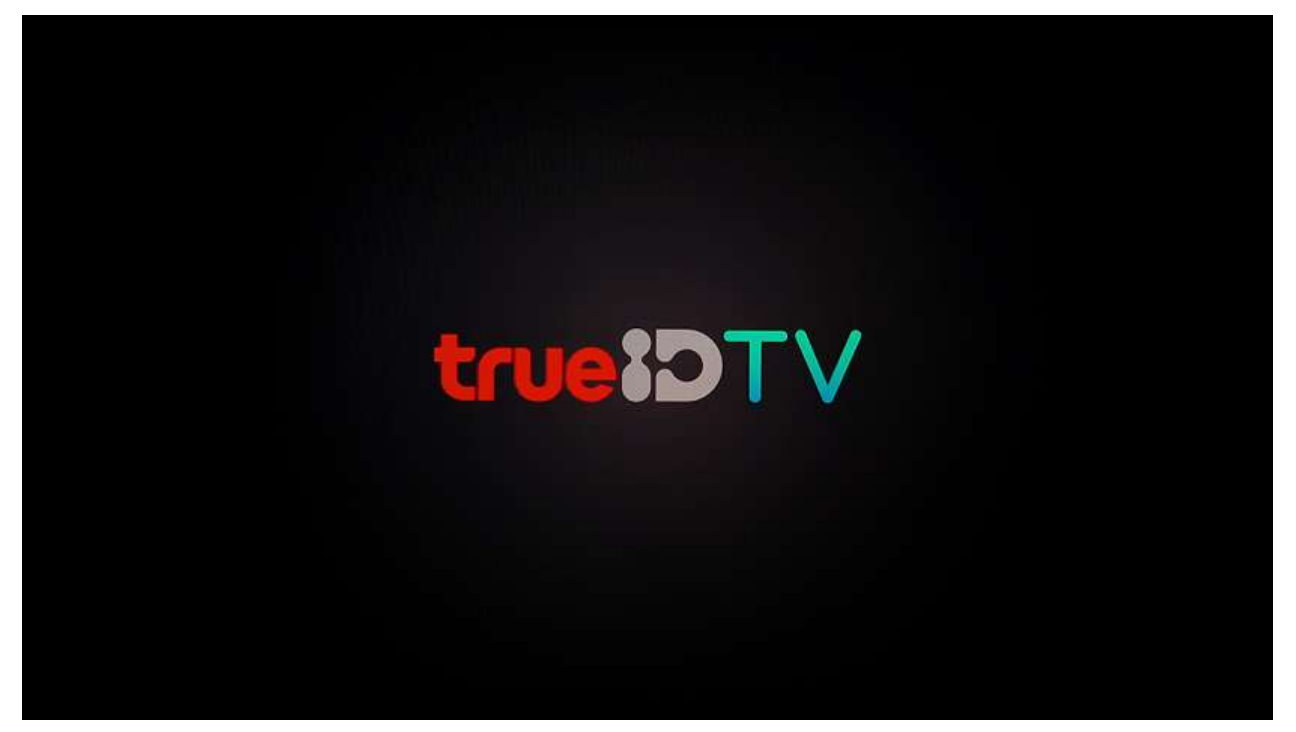

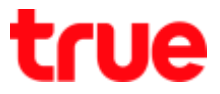

11. You'll find "NNU.5" at Channel 1 for TV program > at bottom right, Applications will be automatically downloaded and installed

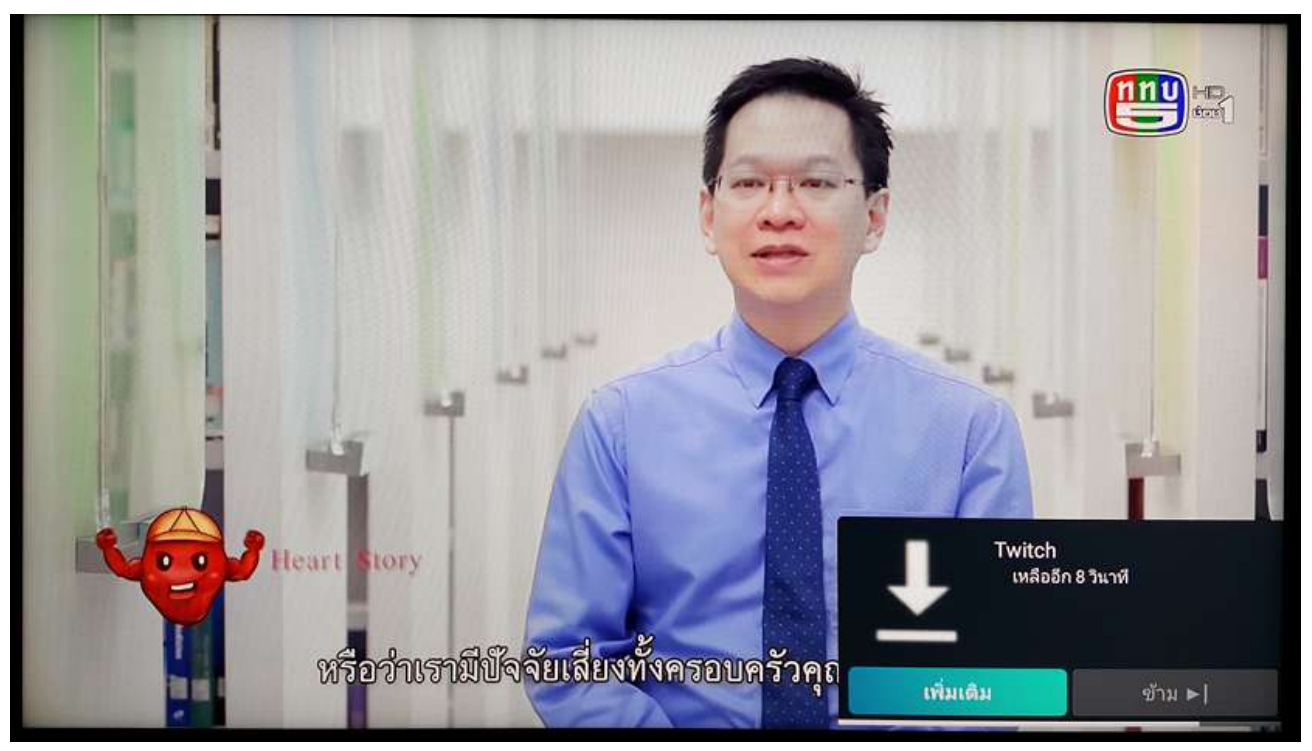